# Manula de instrucciones

Numero de instrucciones : LMI-37-07/04/13/ES

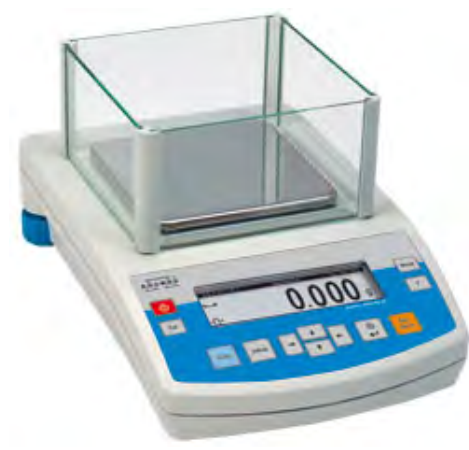

# Balanzas de precisión Serie PS/X

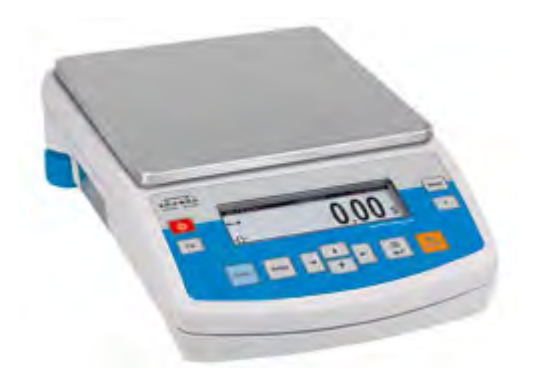

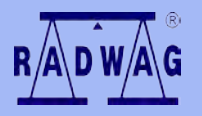

# FABRICANTE DE BALANZAS ELECTRÓNICAS

RADWAG 26 – 600 Radom ul. Bracka 28 Centrala tel. (0-48) 38 48 800, tel./fax. 385 00 10 Ventas (0-48) 366 80 06 www.radwag.com

ABRIL 2013

# INDICE

| 1. | PARAME        | TROS TECNICOS                                          | 5  |
|----|---------------|--------------------------------------------------------|----|
|    | Balanzas      | de la serie PS/X con platillo 128 x 128 mm:            | 5  |
|    | Balanzas      | de la serie PS/X con platillo 195 x 195 mm:            | 6  |
| 2. | <b>INFORM</b> | ACIONES BÁSICAS                                        | 6  |
|    | 2.1. El       | destino                                                | 6  |
|    | 2.2. Co       | ondición de la explotación                             | 7  |
|    | 2.3. Ga       | arantía                                                | 7  |
|    | 2.4. Su       | ipervisar los parámetros de metrologia de balanza      | 7  |
|    | 2.5. Inf      | formaciones contenidas en manual de instrucciones      | 7  |
|    | 2.6. Ins      | struccion del servicio                                 | 8  |
| 3. | TRANSPO       | ORTE Y ALMACENAMIENTO                                  | 8  |
|    | 3.1. Co       | omprobar de la entrega                                 | 8  |
|    | 3.2. En       | nbalaje                                                | 8  |
| 4. | DESEMP        | AQUETAR, INSTALACIÓN Y COMPROBACION DE LA BALANZA      | 8  |
|    | 4.1. Mi       | ejsce Lugar de la instalación, lugar de la explotación | 8  |
|    | 4.2. De       | esembalar                                              | 9  |
|    | 4.3. Ajı      | ustes                                                  | 10 |
|    | 4.4. La       | l lista de los elementos de la entrega-estándares      | 10 |
|    | 4.5. LIN      | npieza de balanza                                      | 10 |
|    | 4.0. CO       | nectar de equino adicional                             | 10 |
| ~  |               |                                                        | 44 |
| ວ. | FUNCION       |                                                        | 11 |
| 6. | DESCRIP       | CION DE LA BALANZA                                     | 12 |
|    | 6.1. Pa       | antalla grafica                                        | 12 |
|    | 6.2. le       |                                                        | 13 |
|    | 0.3. AS       |                                                        | 14 |
| 7. | MENU DE       | EL USUARIO                                             | 14 |
|    | 7.1. Mc       | ovimiento en menu el usuario                           | 18 |
| 8. | PESAJE.       |                                                        | 21 |
|    | 8.1. Us       | so de la función, de inicio de sesión del operador     | 23 |
|    | 9.2. Te       | st de calibracion                                      | 28 |
|    | 9.3. Ca       | alibracion manual                                      | 29 |
|    | 9.4. Im       | presión del informe de la calibración                  | 31 |
| 10 | . AJUSTE      | DEL CONTENIDO DE IMPRESIÓN PARA PROCEDAMIENTO GLP      | 32 |
| 11 | . AJUSTES     | S DE FECHA Y HORA                                      | 32 |
| 12 | . AJUSTE      | DE PARAMETROS DE BALANZA                               | 35 |
|    | 12.1. Aiı     | ustes del filtro                                       | 35 |
|    | 12.2. Ap      | probacion del resultado                                | 36 |
|    | 12.4. Aju     | ustes autocero                                         | 36 |
|    | 12.5. La      | ultima cifra                                           | 36 |
|    | 12.6. Ne      | egativo                                                | 36 |
|    | 12.7. Me      | edio ambiente                                          | 36 |
| 40 | ELINICION     |                                                        | 37 |

| 14. IMPRESIONES                                             | 38 |
|-------------------------------------------------------------|----|
| 15. AJUSTE DEL ACCESO DE UNIDADES DE MASA                   | 38 |
| 16. AJUSTE DE ACCESO DE MODOS DE TRABAJO                    | 39 |
| 17. OTROS PARAMETROS DE BALANZA                             | 39 |
| 18. USO DE MODOS DE TRABAJO                                 | 41 |
| 18.1. Calculo de piezas de las masa iduales                 | 41 |
| 18.2. Controlador de pieso                                  | 45 |
| 18.3. Dosificación                                          | 48 |
| 18.4. Desviaciones                                          | 49 |
| 18.5. Pesaje de los animales                                | 53 |
| 18.6. La densiada de los cuerpos solidos y líquidos         | 54 |
| 18.8 Estadisticas                                           | 60 |
| 19. TIPO DE IMPRESIONES                                     | 63 |
| 19.1. Impresión de estandar                                 | 63 |
| 19.2. Impresion no estandar                                 | 64 |
| 20. COLABORACION CON IMPRESORA O CON ORDENADOR              | 71 |
| 20.1. Esquemas de cables de conexión                        | 71 |
| 21. COLABORACION CON IMPRESORA DE ETIQUETAS CITIZEN CITIZEN | 72 |
| 22. COLABORACIÓN CON LA IMPRESORA DE RECIBOS EPSON          | 77 |
| 23. PESAJE DE LAS CARGAS DEBAJO LA BALANZA                  | 78 |
| 24. CONEXIÓN DE BOTONES ADICIONALES                         | 78 |
| 26. COMUNICADOS SOBRE ERRORES                               | 81 |
|                                                             |    |

# 1. PARAMETROS TECNICOS

# Balanzas de la serie PS/X con platillo 128 x 128 mm:

|                           | PS 200 /<br>2000/X                         | PS 250/X               | PS 450/X       | PS 750/X | PS 1000/X |  |  |  |
|---------------------------|--------------------------------------------|------------------------|----------------|----------|-----------|--|--|--|
| Carga. Max                | 200 / 2000g                                | 250g                   | 450g 750g      |          | 1000g     |  |  |  |
| Rango de tara             | -2000g                                     | -250g                  | -450g          | -750g    | -1000g    |  |  |  |
| Carga. Min                | 0,02 g                                     |                        | 0,02 g         |          |           |  |  |  |
| Exactitud                 | 0,001/0,01 g                               | 0,001 g                |                |          |           |  |  |  |
| Repetibilidad             | 0,001/0,01 g                               | 0,00                   | 001 g 0,0015 g |          |           |  |  |  |
| Linealidad                | ± 0,002 / 0,01g                            | ± 0,0                  | )02 g          | ± 0,0    | : 0,003 g |  |  |  |
| Temperatura de trabajo    | +10 °C + +40 °C                            |                        |                |          |           |  |  |  |
| Alimentación              |                                            | 13,5 ÷ 16 V DC / 2,1 A |                |          |           |  |  |  |
| Deriva de<br>sensibilidad | 2 ppm/°C en la temperatura . +15°C - +35°C |                        |                |          |           |  |  |  |
| Dimensión<br>de plato     |                                            |                        | 128 x 128mm    |          |           |  |  |  |

Dimensión del tamaño:

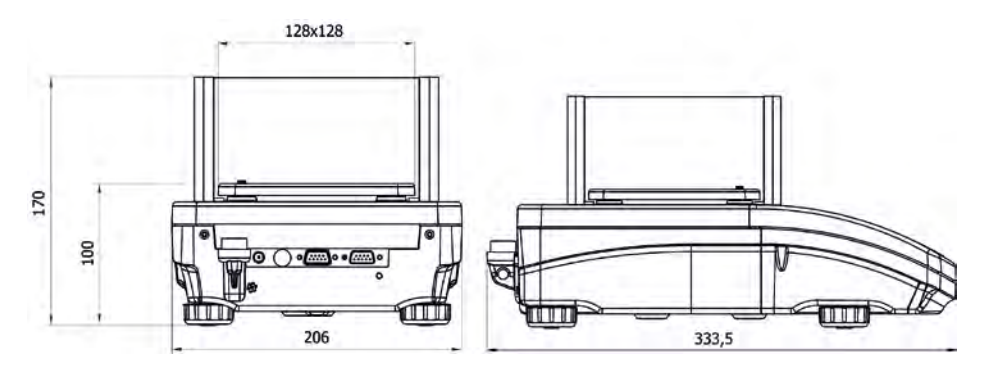

# Balanzas de la serie PS/X con platillo 195 x 195 mm:

|                           | PS 1500/X                                  | PS 2500/X | PS 4500/X   | PS 6000/X | PS 8000/X |  |  |
|---------------------------|--------------------------------------------|-----------|-------------|-----------|-----------|--|--|
| Carga max                 | 1500g                                      | 2500 g    | 4500 g      | 6000g     | 8000g     |  |  |
| Rango de tara             | -1500g                                     | -2500 g   | -4500 g     | -6000g    | -8000g    |  |  |
| Carga min                 |                                            |           | 0,5 g       |           |           |  |  |
| Exactitud                 |                                            | 0,01 g    |             |           |           |  |  |
| Repetibilidad             | 0,01 g                                     |           |             | 0,015g    | 0,015g    |  |  |
| Linealidad                |                                            | ± 0,02 g  |             |           | ± 0,03 g  |  |  |
| Temp. de trabajo          | +10 °C ÷ +40 °C                            |           |             |           |           |  |  |
| Alimentacion              | 13,5 ÷ 16 V DC / 2,1 A                     |           |             |           |           |  |  |
| Diriva de<br>sensibilidad | 2 ppm/°C en la temperatura . +15°C - +35°C |           |             |           |           |  |  |
| Dimensiones               |                                            |           | 195 x 195mm |           |           |  |  |

Dimensión del tamaño:

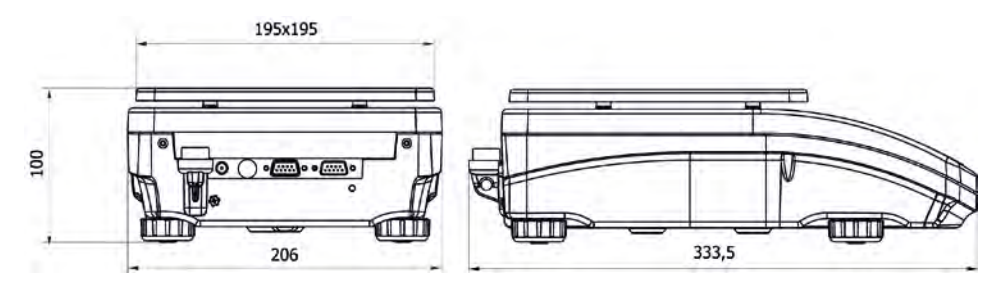

# 2. INFORMACIONES BÁSICAS

# 2.1. El destino

La balanza analítica sirve a las precisas medidas de la masa de las cargas pesadas, realizadas en condiciones de laboratorios. Puede ser usada sólo como la balanza "no automática", pues el material pesado debe ser puesto con cuidado en medio de la superficie del receptor de la carga - sobre platillo. El resultado de pesaje debe ser leído después de que se ha estabilizado en la pantalla - después de mostrar un signo de estabilidad.

# 2.2. Condición de la explotación

Balanza no puede ser usada a pesaje dinámico. Aún si pequeñas cantidades del producto se restan o se añaden al material de pesaje, resultado de pesaje debe ser leído sólo después de mostrar un signo de estabilidad .No se puede poner los materiales magnéticos sobre platillo de balanza. Se puede causar la avería del sistema de medida. Tenga cuidado con la carga dinámica y la sobrecarga de balanza de la masa superando el límite de la carga. Hay que acordarse que la masa de tara (por ejemplo recipiente sobre platillo) deben incluirse aquí (quitado de capacidad de balanza).Nunca no hay que usar la balanza en ambiente con la amenazada de explosión. Esta Balanza no es adaptada al trabajo en las zonas amenazadas. En la balanza no se puede hacer cualquier modificación estructural.

# 2.3. Garantía

La garantía no ocupa los siguientes casos:

- no cumplir a las directivas contenidas en manual de instrucciones,
- utilizar la balanzas desacuerdo con el destino,
- transformación de balanzas o cuando la caja será abierta,
- dañar mecánicas y averías causadas por medios de comunicación,
- líquidos, agua y natural consumo,
- el ajuste inadecuado o defectos eléctricos,
- la sobrecarga del mecanismo de la medida..

# 2.4. Supervisar los parámetros de metrologia de balanza

Propiedades de metrologia de balanza, deben ser controladas por el usuario en un intervalo de tiempo fijo. La frecuencia de verificación el resultado de factores ambientales de trabajo de balanza, tipo del proceso de pesaje y adoptó un sistema de supervisión de la calidad.

# 2.5. Informaciones contenidas en manual de instrucciones

Hay que leer manual de instrucciones atentamente antes de conectar y poner en marcha la balanza, cuando el usuario tiene experiencias con balanzas de este tipo.

#### 2.6. Instrucción del servicio

Balanza debe ser atendida y supervisada sólo por las personas instruido a su servicio y teniendo la práctica en la explotación.

# 3. TRANSPORTE Y ALMACENAMIENTO

#### 3.1. Comprobar de la entrega

Hay que comprobar embalaje y el aparato entregado, directamente después de a la entrega y evaluar, si no hay signos externos de dañar.

#### 3.2. Embalaje

Hay que guardar todos los elementos de embalaje, para utilizarlos al transporte de balanza en futuro. Solamente embalaje orginal de balanza , puede ser utilizado a enviar la balanza. Antes de embalar hay que separar los conductos y sacar las partes móviles (platillo, protecciones, plantillas). Los elementos de balanza hay que colocar en el original embalaje, protegiendo antes de dañar durante el transporte.

# 4. DESEMPAQUETAR, INSTALACIÓN Y COMPROBACION DE LA BALANZA

# 4.1. Miejsce Lugar de la instalación, lugar de la explotación

- Balanza hay que guardar y explotar en los locales sueltos de las vibraciones y los choques, las desnudas corrientes y no polvorientos,
- La temperatura del aire en el local debe llegar a:+10C ÷ +40C
- La humedad relativa no debe pasar 80%
- Durante el uso del instrumento, los cambios de temperatura no debe exceder 3°C durante la hora,
- balanza debe ser puesto sobre la consola de pared o la mesa estable, no sujeto a la vibración, lejos de fuentes de calor,
- hay que prestar atención a pesaje de los materiales magnéticos. Si es necesario pesar de estas cargas, hay que utilizar las posibilidades de pesaje de las cargas bajo la balanza. Suspensión es colocado en la base de balanza,
- si la electricidad estática influirá las indicaciones de balanzas, hay que poner a tierra su base. Tornillo de tierra situado en la parte trasera del peso base.

# 4.2. Desembalar

plástica y de cartón) y poner la balanza con cuidado en el sitio de utilización. Colocar el platillo de balanza y otros elementos según esquema abajo.

Montar los elementos para balanza con la exactitud 10 miligramo:

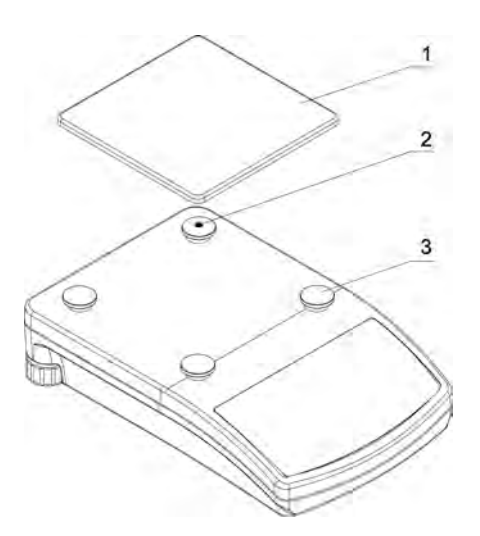

- quitar cinta protectora muelle amasando sobre un de los tapones de goma (2),
- poner platillo (1) sobre mandril de goma (3),
- después de poner de la totalidad, comprobar platillo si adhiere a mandril de goma.

Montar los elementos para balanza con la exactitud 1mg:

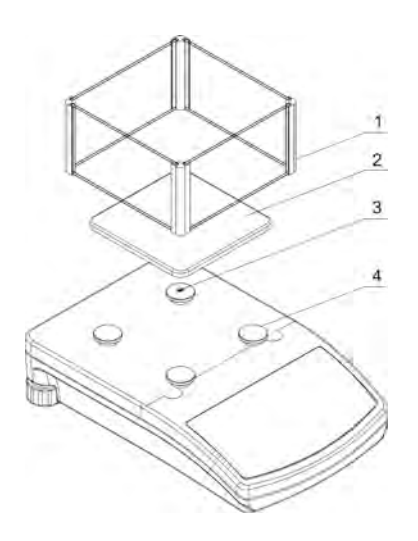

- quitar cinta protectora muelle amasando sobre un de los tapones de goma (3),
- poner platillo (2) sobre mandril de goma (4),
- poner la protección de vidrio de platillo (1) que está sobre la tapa de balanza,
- después de poner de la totalidad, comprobar platillo si adhiere a mandril de goma.

# 4.3. Ajustes

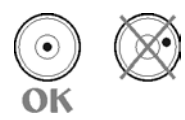

Antes de conectar la fuente de alimentación externa a la balanza hay que nivelar la balanza.Para nivelar la balanza hay que regular los pies de balanza de tal forma que la burbuja de aire colocada en nivelador se encuentra en la posición central.

#### 4.4. La lista de los elementos de la entrega-estándares

- Balanza.
- Platillo pesando y los elementos de su protección.
- Alimentador eléctrico.
- Manual de instrucciones.CD

#### 4.5. Limpieza de balanza

Balanza hay que limpiar usando trapo húmedo, delicadamente limpiando las sucias superficies. Durante la limpieza del platillo, hay que quitarlo.

#### Atencion

Limpieza del platillo en el momento cuando es instalado, puede hacer daño del mecanismo de balanza..

#### 4.6. Conectar a la red

Balanza puede ser conectada a la red solamente junto al uso del original alimentador estando en su equipamiento. La tensión del alimentador (dado sobre la tabla nominal del alimentador), debe ser compatible con la tensión nominal de la red.

Incluir la alimentación de balanza - enchufe del alimentador hay que conectar al nido estando por detrás de la caja de balanza. La pantalla de balanza demostrará el nombre y el número del programa, después de qué la indicación sobre la pantalla llegará al estado 0.0000g. (Para balanzas con exactitud 1mg) o 0.00g (Para balanzas con exactitud 10mg). Si la indicación es diferente de cero, hay que apretar el botón **CERO/TARA**.

Antes de excluir la balanza de la red, apagar la pantalla pulsando el botón ON / OFF

#### 4.7. Conectar de equipo adicional

Sólo recomendado por al fabricante de balanza equipo adicional, puede ser conectado a ella.

Antes de conectar el equipo adicional o su cambio (impresora ,ordenador PC, teclado de ordenador de tipo PS/2), hay que desconectar la balanza de alimentacion . Despues de conectar el dispositivo , conectar la balanza a la alimentacion .

# 5. FUNCIONES BASICAS DE LA BALANZA

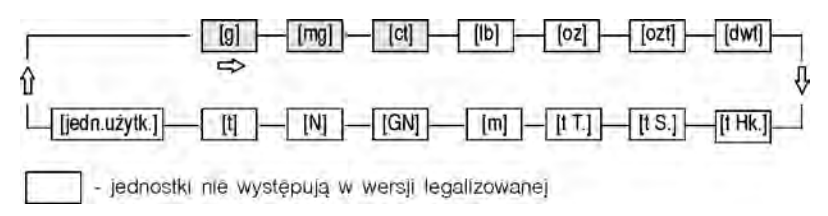

La balanza posibilita las medidas de la masa en los siguentes unidades :

Imagen . 2. Unidad de masa

Aparte de pesaje en diferentes unidades de medida, la balanza también permite:

- Calculo de piezas
- Controlador de peso
- Dosificacion
- Definicion de desviacion de la carga pesada de la masa patrón
- Pesaje de los animales
- Determinacion de la densidad de cuerpos fiijos y liquidos
- Preparación de las mezclas de acuerdo con las fórmulas establecidas.
- Llevar estadísticas de la serie de las medidas

Tanto las unidades de la medida y las funciones individuales pueden tener un atributo, no disponible. Por lo tanto, es posible adaptar la balanza a las necesidades individuales.

Especificar un atributo accesible / inaccesible es posible en el menú de usuario y se describe más adelante en este manual.

# 6. DESCRIPCION DE LA BALANZA

# 6.1. Pantalla grafica

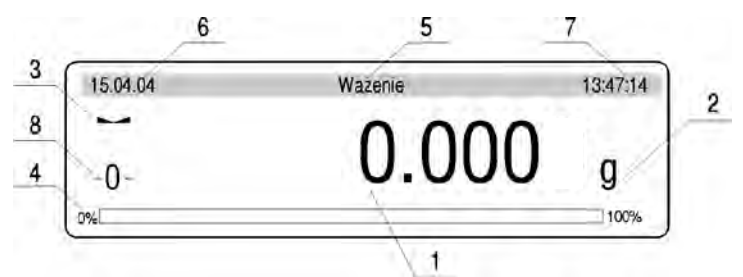

Imagen. 3 Vista previa de la pantalla de la balanza

- 1. Masa de la carga y el número de piezas mostrada
- 2. Unidad de masa
- 3. Simbolo que significa ,que el resultado de pesaje es estable
- 4. "GRAFICO DE BARRAS " que muestra , que parte de la masa del rango maximo de la balanza se utilizó.
- 5. inscripción que informa en que modo de trabajo es la balanza
- 6. fecha actual
- 7. tempo actual
- 8. el simbolo que significa , que la balanza indica exactamente CERO

# 6.2. Teclado

Cada boton en el teclado es el boton de doble funcion .se puede realizar la funcion concreta o sirve para navegar por el menú de la balanza.

| RADW         |                                                                                                    |                                                         |
|--------------|----------------------------------------------------------------------------------------------------|---------------------------------------------------------|
|              |                                                                                                    | Mode                                                    |
|              | Units Setup                                                                                                    |                                                         |
| ¢            | Tecla <b>ON/OFF</b> . Se utiliza para conectar //<br>pantalla de balanza. Después de descone<br>otros componentes son alimentados y la balar<br>en fase de espera para seguir trabajando. | desconectar la<br>ctar la pantalla,<br>nza se encuentra |
| Ē            | <b>Tecla funccional</b> . Se usa para entrar ráp ajustes de modo de trabajo elegido.                                                                                                    | oidamente a los                                         |
| Mode         | Tecla MODE – selección de modo de trabajo o                                                                                                    | le balanza.                                             |
| Units        | Tecla UNITS. Se usa para cambiar las unidade                                                                                                    | es de pesar.                                            |
| ۵<br>۲       | Tecla <b>PRINT/ENTER</b> – se utiliza para enviar e<br>pantalla a un aparato externo (PRINT) o para<br>de parámetro elegido o una función (ENTER)                                         | el valor actual de<br>aprobar un valor                  |
| Esc<br>+0/T+ | Tecla <b>ESC/ZEROTARA</b> – puesta a cero indicaciones de balanza                                                                                                    | o /tara de las                                          |
| Cal          | Tecla <b>CAL</b> se utiliza para calibrar la balanza                                                                                                    |                                                         |
| Setup        | Sirve para entrar al menú principal                                                                                                    |                                                         |

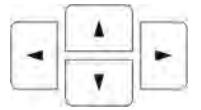

Teclas direccionales que permiten moverse en menú de balanza o cambiar los ajustes de parámetros

# 6.3. Asiento

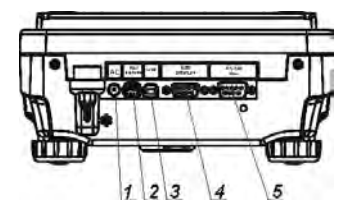

- 1. Asiento de alimentacion
- 2. Asiento de teclado de ordenador de tipo PS/2
- 3. Asiento USB
- 4. Asiento RS 232
- 5. Asiento adicional de la pantalla

Imagen . 4. Empalme de la balanza de la serie PS/X

# 7. MENU DEL USUARIO

Menu del usuario consta de 9 grandes grupos marcados con P. Nombre y contenido del grupo mostrado por debajo.

# P1 Calibración

| 01 | Calibracion interna   * * * * * * *   función               |
|----|-------------------------------------------------------------|
| 02 | Calibracion externa   * * * * * * *   función               |
| 03 | Calibracion del usuario   * * * * * * * *   función         |
| 04 | Test de calibracion   * * * * * * *   función               |
| 05 | Corrección de patrón   * * * * * * 0.0                      |
| 06 | Calibración automatica   * * * * * * 0.3   los dos          |
| 07 | Tiempo de calibracion automatica   * * * * * *0.3   3 horas |
| 80 | Impresión del informe   * * * * * * 0.1   si                |

#### P2 GLP

| 01 | Usuario             | Carlos Rodrigez                                  |
|----|---------------------|--------------------------------------------------|
| 02 | Proyecto            | AR – 65/04                                       |
| 03 | Impresion del tiem  | oo  ******0.0 no                                 |
| 04 | Impresion de fecha  | u  *****0.0  no                                  |
| 05 | Impresion del usua  | rio  *****0.0 no                                 |
| 06 | Impresión del proy  | ecto   * * * * * *0.0   no                       |
| 07 | Impresión Id        | ******0.0   no                                   |
| 08 | impresión de la cal | ibracion   * * * * * *0.0   no                   |
| 09 | Impresión de las di | ferencias de la calibracion   * * * * * *0.1  si |
|    |                     |                                                  |

# P3 Fecha /Hora

| 01 | Formato de fecha | *******0 D/M/A                |
|----|------------------|-------------------------------|
| 02 | Formato de hora  | * * * * * * * * 0   24 horas. |

|    | 03   | Hora               | * * * * * * * *   funcion   |                   |
|----|------|--------------------|-----------------------------|-------------------|
|    | 04   | Fecha              | * * * * * * * *   funcion   |                   |
|    | 05   | mostrar hora       | *******1 si                 |                   |
|    | 06   | mostrar fecha      | *******1 si                 |                   |
| P4 | Lect | ura                |                             |                   |
|    | 01   | Filtro             | * * * * * * * 3   medio     |                   |
|    | 02   | Confirmacion del I | resultado   * * * * * * * 1 | rapido+ preciso . |
|    | 03   | Actualización      | *******1 0.08 s             |                   |
|    | 04   | Autocero           | *******1 si                 |                   |
|    | 05   | la cifra ultima    | * * * * * * * 1   siempre   |                   |
|    | 06   | Negativo           | ******0 no                  |                   |
|    | 07   | Medio ambiente     | ******1 estal               | ble               |

# P5 RS - 232

| 01 | Interfaz                | 0  RS 232     |
|----|-------------------------|---------------|
| 02 | Velocidad de transmisió | ón   1   4800 |
| 03 | Paridad                 | 0  falta      |
| 04 | Bit de datos            | 2   8 bit     |
| 05 | Bit stop                | 1   1 bit     |
| 06 | Impresion automatic     | 0   falta     |
| 07 | Intervalo               | 1  * 0.1 s    |
| 80 | Masa minima             | 4   10 d      |
| 09 | impresión estable       | 1   si        |
| 10 | Tipo de impresora       | 0   estandar  |
| 11 | Cortar la impresión     | 0 no          |
| 12 | Borrar las estadisticas | 0   no        |
|    |                         |               |

# P6 Impresones

| 01 | Numero de impresión .        | * * * * * * * 0   estandar |
|----|------------------------------|----------------------------|
| 02 | Impresión 1 inicio   *       | * * * * * * * 1            |
| 03 | Impresión 1 stop   *         | * * * * * * 1              |
| 04 | Impresión 2 inicio   *       | * * * * * * 1              |
| 05 | Impresión 2 stop   *         | * * * * * * 1              |
|    |                              | * * * 0                    |
| 10 | Edicion de impresión   * * * | * * * * *   funcion        |
| 11 | Text1  ****                  | * * * 1                    |
| 11 | Text 2  ****                 | * * * 4                    |
|    | ****                         | * * * 1                    |
| 90 | Text 80   * * * *            | * * * 0                    |
|    |                              |                            |

# P7 Unidad

| 01 | Gramo     | I | * | * | * | * | * | * | * | 1 | si |
|----|-----------|---|---|---|---|---|---|---|---|---|----|
| 02 | Miligramo | I | * | * | * | * | * | * | * | 1 | si |

| 03 | Quilates            | ******1  si          |
|----|---------------------|----------------------|
| 04 | Libra               | *******1  si         |
| 05 | Onza                | *******1  si         |
| 06 | troy onza   * *     | *****1  si           |
| 07 | Dwt                 | *******1  si         |
| 08 | Taele Hk.           | * * * * * * * 1   si |
| 09 | Taele S.            | * * * * * * * 1   si |
| 10 | Taele T.            | * * * * * * * 1   si |
| 11 | Mommsy              | * * * * * * * 1   si |
| 12 | Grany               | * * * * * * * 1   si |
| 13 | Niutony             | * * * * * * * 1   si |
| 14 | Tical' e            | * * * * * * * 1   si |
| 15 | Unidad del usuario  | * * * * * * * 1   si |
| 16 | Ceoficiente del usu | iario   1.0          |

# P8 Modo de trabajo

| 01 | Calculo de piezas   * * * * * * 1   si   | ******1 si           |
|----|------------------------------------------|----------------------|
| 02 | Controlador de peso   * * * * * * 1   si | )  ******1 si        |
| 03 | Dosificacion   * * * * * * 1   si        | *******1 si          |
| 04 | Desviacion   * * * * * * 1   si          | * * * * * * * 1   si |
| 05 | Pesaje de animales   * * * * * * 1   si  | ******1 si           |
| 06 | Densidad  ******1 si                     | ******1 si           |
| 07 | Recetas   * * * * * * 1   si             | * * * * 1   si       |
| 80 | Estadisticas   * * * * * * 1   si        | *******1 si          |

# P9 Otros

| 01 | Ajustes ID           | * * * * * * * * | funcion                   |
|----|----------------------|-----------------|---------------------------|
| 02 | Impresion automatic  | a.ID            | ******0 no                |
| 03 | Señal                | * * * * * * * 1 | si                        |
| 04 | Idioma               | * * * * * * * 1 | Polaco                    |
| 05 | Retroiluminacion     | * * * * *       | * * 1   si                |
| 06 | Brillo               | * * * * * * * * | funcion                   |
| 07 | Contraste            | * * * * * * * * | funcion                   |
| 80 | salvapantallas       | ******0         | no                        |
| 09 | Temperatura          | * * * * * * * * | funcion                   |
| 10 | Numero de balanza    | 11              | 4493 * * *                |
| 11 | Numero de program    | a  MBS w.       | .04                       |
| 12 | Impresión de param   | etros .         | * * * * * * * *   funcion |
| 13 | Recepción de param   | netros          | * * * * * * * *   funcion |
| 14 | Protección de contra | iseña           | * * * * * * * *   funcion |

# Parametros en menu del usuario pueden ser:

- funcionales que realizan las acciones específicas, tales como la calibración de balanza
- elegible -para elegir uno de varios valores que están permanentemente declarado en la memoria de balanza por ejemplo, actualizacion, protector de la pantalla, declaración las unidades de pesaje, declaración de la función.
- inscritos permiten cambiar algunos ajuastes indicados en la memoria de balanza,como la fecha,tiempo, numero del usuario, textos.

# Vista del menu – interpretación gráfica

Estando en pesaje pulse **SETUP**, la pantalla pesentara el menú principal (display I). Mover el marcador hacia arriba o abajo, lo puso al lado de submenú,cual contenido quieres ver. Pulsa la tecla **FLECHA DERECHA**, la pantalla presentará el contenido del submenú (display II)

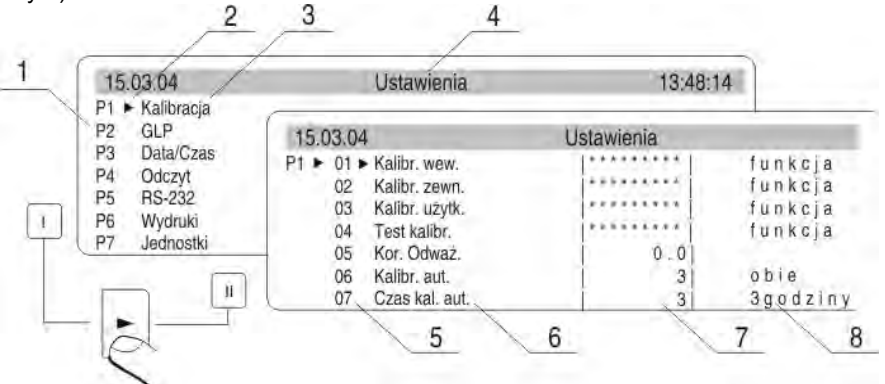

Imagen . 5. Vista del menu de balanza

- 1 numero del menu principal
- 2 marcador de selección de función.
- 3 nombre de función
- 4 nombre de la actividad actual
- 5 numero submenú
- 6 nombre submenú
- 7 atributo del menú
- 8 valor corespondiente a atributo

# 7.1. Movimiento en menu el usuario

- Puede ser realizado mediante:
- Teclado de balanza
- Teclado externo tipo PS/2
- Mensajes enviados del ordenador a balanza

# 7.1.1. Usando el teclado de balanza

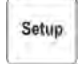

Entrada al menu principal

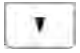

Traslado del marcador hacia abajo

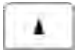

Traslado del marcador hacia ariba

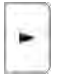

Selección de submenú, para ser activado. Después de pulsar, la pantalla mostrará el contenido del submenú seleccionado.

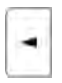

Entrada a nivel superior por ejemplo. A menu principal

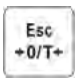

Salida sin cambios los parametros

# 7.1.2. Vuelta a pesaje

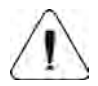

Los cambios introducidos en la configuración se guardan de forma permanente sólo después de su regreso al modo de pesaje con el procedimiento de guardar los cambios. Pulsa varias veces el botón ESC. En la pantalla aparecerá la siguiente pregunta. Elige una de las opciones : ENTER - guardar / ESC -salida.

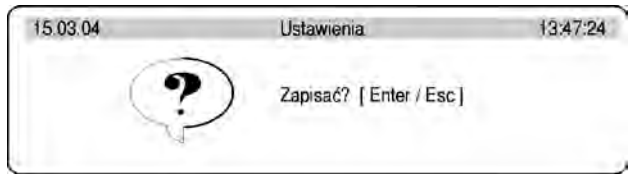

Imagen. 6. Vuelta a pesaje

# 7.1.3. Usando el teclado del ordenador de tipo PS /2

Todos los botones ubicados en la pantalla de balanza tienen sus equivalentes en el teclado tipo PS acuerdo con el siguente esquema:

#### - para hacer la función:

|    | Descripción                                                   | Escritorio de<br>balanza |
|----|---------------------------------------------------------------|--------------------------|
| F1 | Desconectar /conecter la pantalla de balanza                  | ወ                        |
| F2 | Paso a menu de balanza                                        | Setup                    |
| F3 | Selección el modo de trabajo. Por ejemplo, pesaje de animales | Mode                     |
| F4 | Selecionar de unidad de medida                                | Units                    |
| F5 | Boton PRINT                                                   | ۲<br>۵                   |
| F6 | Boton TARE                                                    | Esc<br>+0/T+             |

# - para los botones direcionales

| t | Traslado del marcador hacia ariba            |   |
|---|----------------------------------------------|---|
| - | Salida a menu ubicado en nivel superior      | T |
| - | Entrada a ajustes del parametro selaccionado | 1 |
| Ŧ | Traslado del marcador hacia abajo            | T |

| Enter | Aprobación el valor introducido  | @<br>+       |
|-------|----------------------------------|--------------|
| Esc   | Salida sin cambios las funciones | E5C<br>+0/T+ |

# 7.1.4. Usando el teclado virtual del ordenador utilizando comandos especiales enviados por el puerto RS 232.

La mayoría de las funciones realizadas de pantalla de balanza o del teclado externo puede ser realizada mediante envio de comandos ordenador -balanza.

Estos comandos le permite navegar por el menu,ajustes de los parametros de balanza y control de su trabajo. La lista de estos comandos se encuentra en la parte final del usuario.

# 7.2. Vista el menu del usuario

El contenido del menu est en el punto . 6.

Del nivel de pesaje hay que pulsar el boton **Setup**, en la pantalla se muestre el menú principal de la balanza . Moviendo el marcador en la estructura del menú hay que seleccionar submenú, cual depende a modificación.

| 15.03.04                                                                                          | Ustawienia | 13:48:14 |
|---------------------------------------------------------------------------------------------------|------------|----------|
| P1 Kalibracja<br>P2 GLP<br>P3 Data/Czas<br>P4 > Odczyt<br>P5 RS-232<br>P6 Wydruki<br>P7 Jednoštki |            |          |

Imagen . 7. El menú principal de balanza – selección submenú

Si quieras modificar el menú seleccionado aprieta el botón **FLECHA DERECHA**, en la pantalla se presenta el contenido del menú, que fue seleccionado. Dentro de este submenú, selecciona lo que desea cambiar (activar). Haga selección moviendo el marcador con los botones presentados en la siguente imagen. Despúes de colocar el marcador en el menu seleccionado, aprieta el botón **FLECHA DERECHA**.

La reacción de balanza a las actividadaes puede ser:

- una actividad de la balanza (por ejemplo,calibración de balanza)que es realizada para el submenú describido como la función
- La activación el atributo para este submenú ,en la que es indicado el marcador (pulsación cifra o cursor,significa la posibilidad del cambio el valor o describiendo serie de cifras).

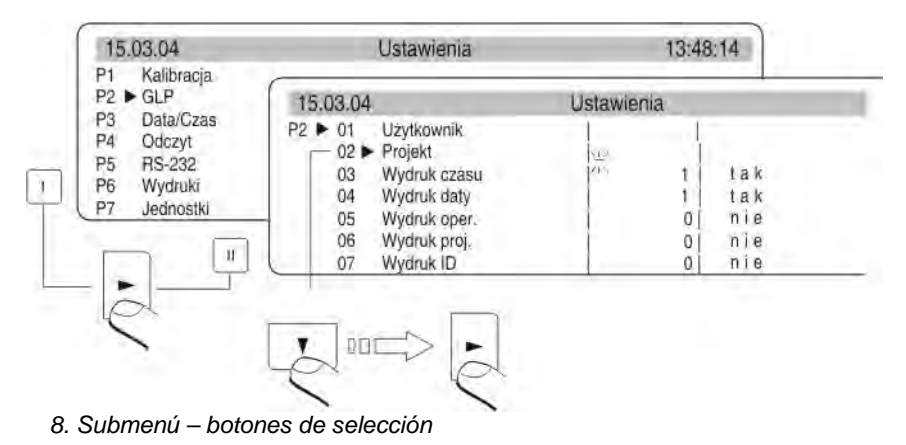

# 8. PESAJE

Condiciones básicas que hay que cumplir ,para asegurar la exactitud de las mediciones:

- temperatura estable en el sitio del uso de balanza
- base estable de balanza,
- Selección los parametros corespondientes a las actuales condiciones externos

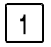

Antes de las mediciones en el caso de cambios considerables condiciones ambientales (por ejemplo,en el cambio de la temperature del ambiente más que 1C/h) hay que calibrar la balanza en el modo presentado en el punto 8.1.

2 Antes de las mediciones, platillo de balanza, hay que algunas veces cargar con masa similar a la capacidada máxima de balanza y comprobar que la balanza sin carga indica (cero exacto)– presentado pictogramo en la esquina inferior izquierda de la pantalla (sólo cuando el parámetro P4 06 Autocero está colocado en 1: sí) y si la medida es estable – se presenta el símbolo en la esquina superior derecha, si la balanza no indica cero hay que apretar el botón.

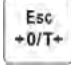

3 Si las condiciones para realizar-puesta a cero seran desfavorable (sin resultado estable), la pantalla presenta gráfico de barras horizontales. Después de pasar el tiempo establesido de puesta a cero,la balanza vuelve al modo de pesaje sin realizer la acción de "puesta cero". En este caso, hay que esperar para la estabilización de las condiciones y otra vez pulsar 0/T←

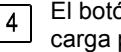

El botón **Units** establacer unidad de medida. Poner en el platillo de balanza la carga pesada y después de la estabilización de las indicaciones leer el resultado de pesaje en la pantalla. Si la unidad de medida, cula guieremos usar no se presenta mientaras pulsando el botón Units, hay que comprobar en el menú del usuario si tiene la disponibilidad de atributo.

5

Indicaciónes de la masa de carga introducida en el platillo se puede varias veces tarar .Suma de las masas de carga tarada a memoria de balanza no puede superar la carga maxima.

En las pausas entre las medidas no hay que apagar de la red. Se recomienda apagar la pantalla de balanza usando el botón **ON/OFF**. Cuando se pulsa una vez más, la balanza está lista para trabajar sin la estabilidad termica.

La balanza PS 200/2000/X de dos limites . La exactitud de l limite sale d<sub>1</sub>=0.001g, pues de **II limite sale**  $d_2=0.01g$ .

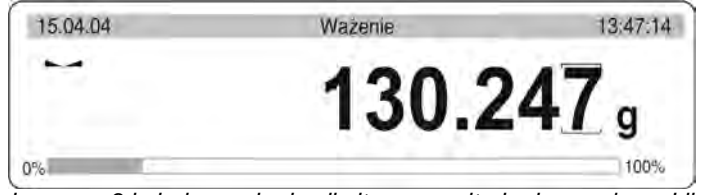

Imagen . 9.1a balanza de dos limites -resultado de pesaje en l limite

El paso de la exactitud de pesaje de l limite de pesaje con una precisión de ll limite se realiza automáticamente después de pasar Max11200g (sin usuario). Después de entrar en la zona de pesaje con precision de Il limite en la pantalla se muestra el símbolo de la parte derecha de la pantalla y un marcador adicional del penúltimo dígito.

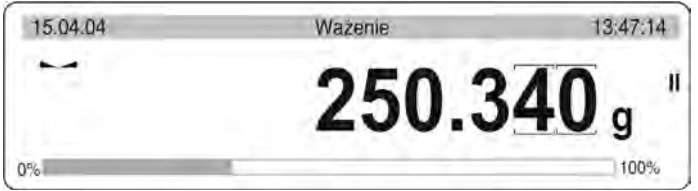

Imagen . 10. Balanza de dos limites - resultados en II limite

La balanza será a partir de este momento pesar todo el tiempo con una precisión de II limite.

| 15.04.04 | Ważenie | 13:47:14        |
|----------|---------|-----------------|
| ~        | 57.8    | 8 <b>90</b> g " |
| 0%       |         | 100%            |

Para volver a pesaje con precision de l limite hay que:

• quitar la carga del platillo de la balanza

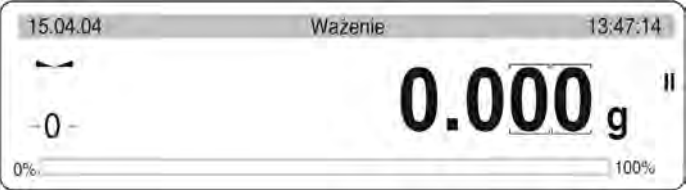

Imagen . 10-2. La balanza de dos limites – el resultado de pesaje en Il limite

cuando la indicación vuelve a cero y los símbolos se encenderá: →0← i ▲
 hay que pulsar el boton →0/T←

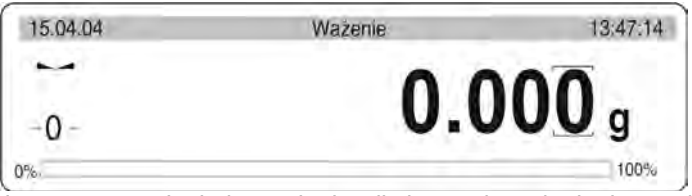

Imagen . 10-3. La balanza de dos limites -el resultado de pesaje en 1 limite

La balanza vuelve al modo de pesaje con una precisión d1 = 0,001g y se apaga el símbolo de marcador sobre el penúltimo dígito.

# 8.1. Uso de la función, de inicio de sesión del operador

El operador puede tener su propio código para al menú interno. Sistema de Contraseña determina administrador de balanza, cuala es la persona superior a otros usuarios. La contraseña consta de maximo 6 cifras.

# El programa de balanza permite la declaración:

- Un administrador que tiene permisos de acceso a todas las funciones del programa y configuraciónes, y cambios las contraseñas su y usuario.
- Un usuario que tiene permiso de acceso a la configuración y las funciones de balanza, determinados por el administrador

# Introducción las contraseñas y derechos de ascceso

- Hay que recordar, que despúes de la entrada por la primera vez a ajustes de contraseña y permisos de acceso (parametro P9 13, contraseña), como un procedimiento de primer paso introducir una contraseña para el administra.
- El programa pide la contraseña de administrador por la entrada a parámetro P9 13. contraseña, sólo cuando la contraseña del administrador es diferente de "0".

- En la próxima entrada a este parámetro, el programa de balanza preguntará la contraseña de administrador y después de introducir la contraseña correcta sera posible entrar al parámetro P9 13. contraseña. Si la contraseña no sera correcta, apareca el mensaje conla contraseña incorrecta, y la balanza volverá a la ventana anterior
- Dependiendo de configuración de la contraseña introducida va a presentarase como serie de cifra o serie de estrallas (cada cifra introducida siempre tiene el valor inicial = 0)

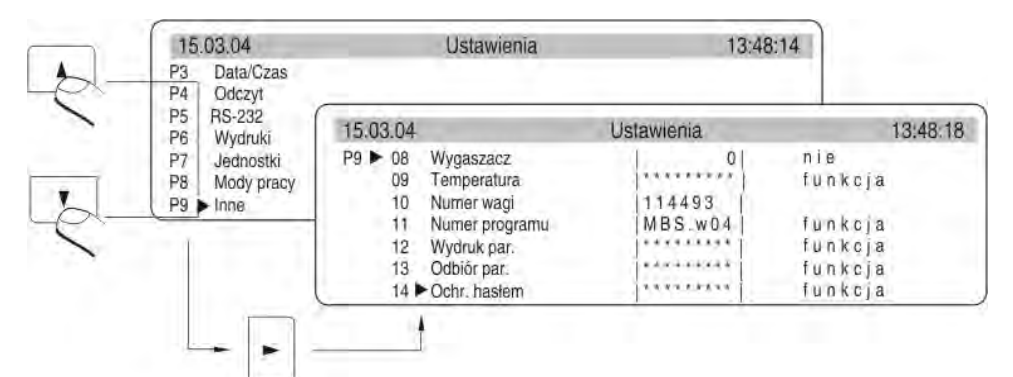

Segun el punto 6.1.1 de la instrucción entrar al menú P9 Otros

Imagen 11.Contrasña – activación de función

| 15.03.04 | Ustawienia    |     | 13:49:18 |
|----------|---------------|-----|----------|
|          | Administrator | 0   |          |
| 0        | Użytkownik    | 0   |          |
|          | Uruchamianie  | Nie |          |
|          | Funkcje       | Nie |          |
|          | Ustawienia    | Nie |          |
| -        | Tvlko Kal+GLP | Nie |          |
|          | Gwiazdki      | Nie |          |

Imagen . 11-1. Menu protección de contraseña

# - Administrador

campo para introducir contraseña de administrador que tiene acceso a todas las configuraciónes

# - Usuario

campo para introducir la contraseña del usuario que tiene acceso a estos configuraciones y que tienen atributo Si (protegido por contraseña) y a otros ajustes y funciones de balanza .

# - Puesta en marcha

sí el ajuste tiene atributo SI, durante el inico de la balanza hay que introducir la contraseña

# - Función

Si el ajuste no tiene el atributo Si (protegido por contraseña), el usuario puede usar de otras funciones que pesaje solo despues de introducir contrasena (administrador o usuario ) solo despues de introducir la contrasena.

# - Ajustes

Si el ajuste tiene el atributo Si (protegido por contraseña), el usuario puede cambiar los ajustes de balanza solo despues de introducir la contarseña.

- Solo la calibracion +GLP

Sí el ajuste tiene atributo SI el usuario puede hacer sólo la calibracion (sin nesecidad de introducir la contraseña ), y cambiar los ajustes el submenú P2 GLP, los cambios de otros ajustes requiere contraseña.

- Estrellas

Sí el ajuste tiene atributo SI, mientras iniciación la balanza la contraseña de asecco se presentara como en forma de estrellas

# La introducción de la contraseña del administrador

La introducción la contraseña para el administrador. (maximo 6 cifras) y para el usuario. Cada administrador tiene acceso completo al menú de balanza. El usuario tendrá acceso a balanza como se describió anteriormente.Recuerde su contraseña, porque si colocas para la opción "Iniciación "atributo SI, al conectar nuevamente la balanza hay que introducir la contraseña. Si no sera correcto– el uso de balanza no será posible.

Mientras introducción la contraseña usa los botones de balanza descritos en la imagen 2. O teclado PS/2 (se puede conectar al puerto de balanza).Coloca los atributos para otras opciones,dependiendo de derechos que tienen usuario de balanza.

![](_page_24_Figure_9.jpeg)

Imagen. 12. Teclas de balanza - introdicción los valores en el menú

# 9. CALIBRACIÓN DE BALANZA

Para asegura de alta precisión de pesaje es nesesario introducción periódica a la memoria de balanza el coeficiente de corrección de indicacción de balanza en relación con masa de patrón, esto se llama –calibración de balanza.

# La calibración debe ser realizada cuando:

- empiezamos el pesaje,
- entre las series sucesivas de las mediciones son largas pausas
- temperatura externa se cambió más que : 1°C durante la ultima hora

# Tipos de la calibración

- calibración automatica interna
  - \* iniciada en consideracion a cambio de la temperatur
  - \* iniciada después de un cierto períod o de tiempo
- calibración manual interna
  - \* iniciada del teclado de balanza
- calibración externa con pesa
  - \* de la masa declarada, cual no se puede modificar
  - \* de cualquier masa ,que hay que poner antes del proceso de calibración (sólo para las balanzas no legalizadas)

# Atención:

En las balanzas legalizadas, es sólo la calibración automática interna y la calibración manual interna.

![](_page_25_Picture_17.jpeg)

Hay que recordar,que la calbración de balanza hay que hacer si en el platillo no hay ninguna carga!

# 9.1. Calibración automatica de balanza

Se realiza cuando:

- pasa un tiempo detarnminado de la ultima calibración o
- temperatura ambiente se cambia el valor determinado por el fabricante

Despúes de declarción este hecho en la pantalla se presenta el mensaje.

![](_page_25_Picture_24.jpeg)

Imagen . 13. Calibracion automatia – vista previa de la pantalla

Retraso del inicio de la calibración permite al usuario, quitar la cargar del platillo, si en el mismi tiempo son realizadas las medidas Pulsa T / O causa renunciación temporal del proceso de la calibración. La calibración se volverá a intentar después de unos 5 minutos.

#### Ajuste de la calibración automática

![](_page_26_Figure_1.jpeg)

Imagen. 14. Ajustes para la calibración automatica de la balanza

- 1 numero del menu principal
- 2 marcador de selección de la función
- 3 nombre de la función
- 4 nombre de la actividad realizada actualmente
- 5 seleccionar el tipo de factor para autocalibración (fecha / hora.)
- 6 declaración el tiempo de la auto-calibración
- 7 valores para factor de auto-calibración
- 8 valores para el tiempo de la autocalibración

Cambiar los valores para el factor y tiempo auto-calibración a los cambios también son descripciones para estos campos (en imagen. campo numero 9.y numero 10.)

#### 01 calibracion interna

Iniciación del proceso de calibración interna, el proceso se ejecuta de forma totalmente automática sin intervención del operador de balanza, si el platillo está cargado la pantalla mostrará el mensaje sobre la necesidad de eliminar la carga

#### 02 Calibración externa

Calibración externa con pesa patrón , cual su valor es guardado en menu del fabricante de balanza, la función no disponible en balanzas legalizadas

#### 03 Calibración del usuario

Calibración con pesa de cualquier masa, cual hay que poner antes de la iniciación la calibración, la función no disponible en las balnzas legalizadas

#### 04 Test de calibración

comparación la masa interna de calibración con su valor guardado en la memoria de balanza .

# 05 Corección de pesa

La posibilidad de la corección del valor de la masa de calibración interna, la función no disponible en balanzas legalizadas

#### 06 Calibración automatica

Determinacción el factor, cual tiene decidir de inicciación la calibracción automatica interna

- 0 no ninguno de los factores no inicia la calibración
- 1 tiempo calibracción en relativo con el tiempo establecido en punto. 07
- 2 temperatura calibración en relación a los cambios de temperatura ambiente
- 3 ambos calibración, incluyendo los cambios de tiempo y la temperatura

#### 07 Tiempo de calibracón automatica

determinación del tiempo, después de cual se iniciará la calibración

# Vuelta a pesaje

![](_page_27_Picture_11.jpeg)

Los cambios introducidos en la configuración se guardan de forma permanente sólo después de su regreso al modo de pesaje con el procedimiento para guardar los cambios.Pulsa la tecla ESC Pulsa varias veces el botón ESC. En la pantalla aparecerá la siguiente pregunta. Elige una de las opciones : ENTER - guardar / ESC -salida (imagen .9. vuelta apesaje. Punto. 5.1.2. Vuelta a pesaje)

# 9.2. Test de calibracion

Consiste en comparación la masa de calibración interna ,con su valor guardado en la memoria de balanza. Este proceso se realiza automáticamente y la pantalla se presentara su el resultado.

| 52 |
|----|

Imagen . 15. Test de calibración

Calibración. – el valor de la masa de calibración interna Actual – el resultado de pesaje de la masa de calibración interna Desviación – desviación entre estos dos valores

# Vuelta a pesaje

![](_page_27_Picture_19.jpeg)

Los cambios introducidos en la configuración se guardan de forma permanente sólo después de su regreso al modo de pesaje con el procedimiento para guardar los cambios.Pulsa la tecla ESC Pulsa varias veces el botón ESC. En la pantalla aparecerá la siguiente pregunta. Elija una de las opciones teniendo en cuenta la dependencia: ENTER – guardar/ ESC – salida.

(imagen .9. vuelta apesaje. Punto. 5.1.2. Vuelta a pesaje)

# 9.3. Calibracion manual

# 9.3.1. Calibracion interna

Pulsar el boton CAL, o

- 1. Entrar a submenú P1 calibración .
- 2. Colocar el marcador al lado de la función 01 calibración interna.
- 3. Apieta FLECHA DERECHA.
- 4. Balanza automaticamenta realiza el proceso de la calibración. Durante su duración no hay que cargar el platillo de ningan carga.
- 5. Despúes de acabar el preceso la balanza guarda el resultado de la calibración en la memoria y vuelva a pesaje.

Comentarios :

- Si desea cortar el proceso de calibración, aprieta ESC
- Si durante de la calibraciónla el platillo sera cargado la pantalla presentara el mensaje de error. El proceso de calibración se detiene.
- Después de quitar la carga el proceso de calibración se completará.
- Si la función DRH es activa, el usuario no tiena posibilidad interrumpir el proceso de la calibración.

# 9.3.2. Calibracion externa

Calibración externa hay que realizar con pesa externa de la clase:

-  $F_1$  – para las balanzas de la serie PS/X

- 1. Pasa a submenú P1 Kalibracja.
- 2. Colocar el marcador al. lado de la función 02 Calibración externa.
- 3. Aprieta FLECHA DERECHA.
- 4. Se presentara el mensaje que indica quitar la carga de platillo(platillo vacio) Después de vaciar el platillo, aprieta ENTRAR.
- 5. La balanza determina la masa del platillo vacío
- 6. Pon la pesa de carga determinada y aprieta ENTER
- 7. Después de la calibración, la balanza vuelve a submenú P1 calibración
- 8. Vuelta a pesaje de acuerdo con punto. 7.1.2.

![](_page_28_Picture_24.jpeg)

Si la función DRH es activa, el usuario no tiena posibilidad realizer el proceso de la calibración externa.Funcion DHR es activa en alas balanzas legalizadas.

# 9.3.3. Calibración del usuario.

Calibración del usuario se debe realizar con cualquier pesa externa de la clase:

- $F_1$  para la balanza de la serie PS/X
- Entra al grupo en menu P1 Calibración. Colocar el marcador al lado de la parametro 03 calibración usuario
- Apretar el botón FLECHA DERECHA. La balnaza recomienda introdicir la masa de pesa de calibración. En la mas apresentada la primera cifra pulsa,que significa,que esta cifra se puede cambiar.

![](_page_29_Picture_5.jpeg)

Imagen. 16. Calibración del usario – declaración los valores de pesa

- Usando los botones funcionales introduce (de acuerdo con 6.1.1 instrucción) nueva masa de pesa externa.
- Hay que aprobar la masa de pesa. Ahora la balanza va a empezar la calibración presentando los siguentes mensajes en kla pantalla.
- La balanza presentar el mensaje que determina la masa del platillo vacio y siguente mensaje para que el usuario ponga la pesa con masa declarada
- Después de poner la pesa pedida en el platillo hay que aprobat la actividad realizada con el botón Enter.
- Después de terminar la operación, la balanza vuelve al menú de la balanza al grupo P1 calibración.
- De acuerdo con el punto anterior pasar al modo de pesaje.

![](_page_29_Picture_13.jpeg)

se recomienda seleccionar la masa de la pesa de calibración externa, a si que su masa sera más o menos ¾ de la carga maxima de balanza.

![](_page_29_Picture_15.jpeg)

si la función DRH es activa, el usuario no tiena posibilidad realizer el proceso de la calibración externa.

# 9.4. Impresión del informe de la calibración

Después de realizar cualquier tipo de calibración, el usuario puede obtener el informe correspondiente. El informe se puede imprimir en una impresora conectada a balanza o enviada a ordenador y guardado en la forma del archivo.

| P1 08 Impreso de informe | : 1:si - informe se imprimirá    |
|--------------------------|----------------------------------|
| P1 08 Impreso de informe | : 0:no – informe no se imprimirá |

Hay que recordar que despúes de la colocación el valor del parametro en 1, el informe raportu se generará y enviado automaticamente.

| 15.0 | 3.04 | ¢                                  | Ustawienia |          |
|------|------|------------------------------------|------------|----------|
| P1 . | 02   | Kalibr. zewn                       | 1          | funkcja  |
|      | 03   | Kalibr. użytk.                     | [ assesses | tunkcja  |
|      | 04   | Test kallbr.                       |            | funkcia  |
|      | 05   | Kor Odważ                          | 0 0        | 6        |
|      | 06   | Kalibr, aut.                       | 3          | obie     |
|      | 07   | Czas kal. aut.                     | 3          | Sgodziny |
|      | 08   | <ul> <li>Wydruk raportu</li> </ul> | 1 11       | tak      |

Imagen . 17. Submenu de calibración

El contenido del informe de la calibración depende de la configuración que tiene la balanza en el submenú GLP. Todas las opciones que tienen los atributos SI se imprimirá.

![](_page_30_Figure_7.jpeg)

Imagen. 18. Submenu GLP –ajustes

Además de los contenidos de impresión de los datos establecidos en este grupo de menú, el informe incluye: el tipo de calibración (Descripción de calibración :) y la desviación de la calibración (Descripción de Desviación :).

| D | ata 16/11/2008           |
|---|--------------------------|
| G | odzina : 15:24:39        |
| W | aga : 114493             |
| K | alibracja : automatyczna |
| 0 | dchylka : - 0.0[1] g     |
| U | żytkownik: Nowak         |
| P | rojekt : AKY-54          |
| P | odpis                    |

Imagen . 19. Ejemplo del informe de la calibración de balanza

# 10. AJUSTE DEL CONTENIDO DE IMPRESIÓN PARA PROCEDAMIENTO GLP

P2 GLP es el grupo de parametros permitiendo la declaración de los variables, que se aparece en el impreso de la calibración. Para campos:

- Usuario (maximo 8 carácteres alfanuméricos)
- Proyecto (maximo 8 carácteres alfanuméricos)

Introduce el nombre con el teclado de balanza o teclado PS / 2Para restos campos, seleccione cifras:

- 1 no (no imprimir durante la hora de hacer un informe)
- 0 si (imprimir durante el informe)

Vista general del submenú GLP se muestra en el punto 8 en instrucción . Para facilitar el movimiento y los cambios en el menú, utilice el teclado de ordenador PS/2.

# 11. AJUSTES DE FECHA Y HORA

La balanza tiene el reloj interior de tiempo real, cuyos los parametros pueden ser modificados. Entrada en el grupo de menú P3 Hora/ Fecha de acuerdo con el diagrama siguiente.

![](_page_31_Figure_12.jpeg)

Imagen. 20. Submenu de Fecha /Hora

# 01 Formato de fecha

tiene una selección de dos puestos de acuerdo con la siguiente relación:

- 1 formato de fecha Mes/Día/Año
- 0 format de fecha Día/Mes/Año

Despúes de seleccionar el valor correspondiente confirmar botón ENTER.

# 02 Formato de hora

tiene una selección de dos puestos de acuerdo con la siguiente relación:

- 1 formato de hora 12 horas.
- 0 format o de hora 24 horas

Despúes de seleccionar el valor correspondiente confirmar botón ENTER. Formato 12 horas. Es muy variada mediante la colocación de las letras PM o AM en el impreso.

#### 03 hora

Con el botón **FLECHA DERECHA** entarar a los ajustes del parametro 03 Hora de acuerdo con el siguiente diagrama.

![](_page_32_Figure_12.jpeg)

Imagen. 21. Submenu Fecha /Hora –ajustes de hora

Colocar el marcador al lado del valor de lo que se va a cambiar (Hora, Minuto, Segundo). Activar la selección pulsando el botón **FLECHA DERECHA**. Usando los botónes **FLECHA HACIA ARIBA** y tambien **FLECHA HACIA ABAJO** cambiar los valores numéricos.

![](_page_33_Figure_0.jpeg)

Imagen . 22. Submenu Fecha/Hora - ajustes de hora - botones de mando

Confirme el valor seleccionado (La última cifra cambiado deja de pulsar)

Repita las actividades anteriores para siguetes valores. Después de colocar el nuevo valor de la hora, pulse el botón ENTER. La balanza vuelve a submenú P3 Fecha / hora y la hora mostrada se cambia en el grafico de barras superior.

Después de ajustar la hora pedida hay que volver al modo de pesaje en el párrafo 7.1.2 del manual.

# 04 Fecha

Usando el botón FLECHA DERECHA entrara a ajustes del parametro 04 Fecha. De acuerdo con descripción anterior (03 hora)colocar la fecha actual. Después de colocar la fecha hay que volver al modo de pesaje en punto7.1.2 en instrucción.

![](_page_33_Figure_7.jpeg)

Imagen . 23. Submenu Fecha / Hora -ajustes de fecha

# 05 Presenta hora

Para ajustes : 1 – Si en el gráfico de barras superior presentará la hora, 0 - NO, la hora no se presentará.

#### 06 Presenta fecha

Para ajustes : 1 – Si en el gráfico de barras superior, presentará la fecha, 0 - NO, la fecha no se presentará.

#### Vuelta a pesaje

(mira. 7.1.2. –Vuelta a pesaje)

# 12. AJUSTE DE PARAMETROS DE BALANZA

El usuario con valores de los parámetros adecuados del grupo del menú <P4 lectura>puede ajustar la balanza a las condiciones existentes del trabajo (filtro), y sus nesesidades (actualizar, AutoZero, presentación de la última cifra ).

![](_page_34_Figure_8.jpeg)

Imagen . 24. Submenu – Lectura – ajustes interiores

# 12.1. Ajustes del filtro.

Dependiendo de las condiciones del trabajo de la balanza,hay que colocar filtro, para las condiciones ideales, se puede colocar filtro como muy rápido (el valor del parámetro 01 filtro por1), y si las condiciones son malas (vibraciones, corrientes de aire), hay que configurar el filtro como un libre o muy lento (el valor del parámetro 01 filtro por 4 o 5). La eficacia de actividad del filtro es diferente para el rango de pesaje El filtro se debilita durante la investigación a la masa pesada, mientras que el más fuerte, cuando la masa estara en el rango de la actividad del filtro ajustado (parametro: el rango de la actividad del filtro está disponible sólo del menú de servicio - usuario no tiene acceso a este parametro).

# 12.2. Aprobacion del resultado

Elige la forma de aprobación del resultado como: rapido, rapido +preciso o preciso. Dependiendo de la opción elegida,tiempo de pesaje será más corto o más largo.

# 12.3. Ajuste del tiempo de actualización de pantalla

Este parámetro determina con qué frecuencia se actualiza la indicación de la pantalla. Para valores más altos del parametro, la actualización de la pantalla no presenta la indicación indirecta inestable de la masa, junto al poner y retirar la carga sobre el platillo, mientras que para valores bajos se observan los cambios de la masa durante la medición que permite dosificacion de los materiales líquidos y sólidos. El tiempo de de la actualización se aiusta en segundos.

# 12.4. Ajustes autocero

Para garantizar las indicaciónes exactas de la balanza, introducido la función programable "AUTOCERO". Tareas de esta función es control automatica y la corección de la indicacción cero de balanza.

Cuando la función AUTOCERO esta apagada ,entoces cada medida se empieza siempre de cero exacto. Te todas formas existen algunos casos en los que esta función perjudica las mediciones. Un ejemplo de esto puede ser, la colocación de la carga sobre el platillo muy lento (por ejemplo, vertido de carga) en ese caso sistema de corrección de la indicación cero , puede corregir tambien la indicación de la masa de la carga real. Iniciar o apagar la actividad de Autocero se realiza en el parámetro P4 03 de acuerdo con el punto . 6.1.1 en instruccion.

# 12.5. La ultima cifra

Dla zapewnienia odpowiedniego komfortu pracy z wagą użytkownik określa (w zależności od potrzeb) czy ostatnia cyfra wskazania masy ma być wyświetlana i w jakich stanach wagi. Można ustawić jedną z poniższych wartości:

- 0 nunca
- 1 siempre
- 2 cuando estable

# 12.6. Negativo

La función define la forma en la visualización de los descripciones en la pantalla.Dependiendo de la pantalla utilizanda hay que respectivamente colocar la función.

#### 12.7. Medio ambiente

Este parametro tiene dos ajustes : estable y inestable . Ajuste estable hace que la balanza mucho más rápido trabajo, es decir, tiempo de pesaje es mucho más rápido que ajuste este parámetro: inestable. Este parámetro se refiere al medio ambiente y las condiciones en las que trabaja la balanza . Si las condiciones ambientales son inestables, se recomienda cambiar el parámetro de configuración: inestable. El parámetro está en: estable.
# 13. FUNCIONES RELACIONADAS CON EL USO DE RS 232

El usuario puede poner los parámetros necesarios para la comunicación correcta, la balanza con ordenador o impresora.

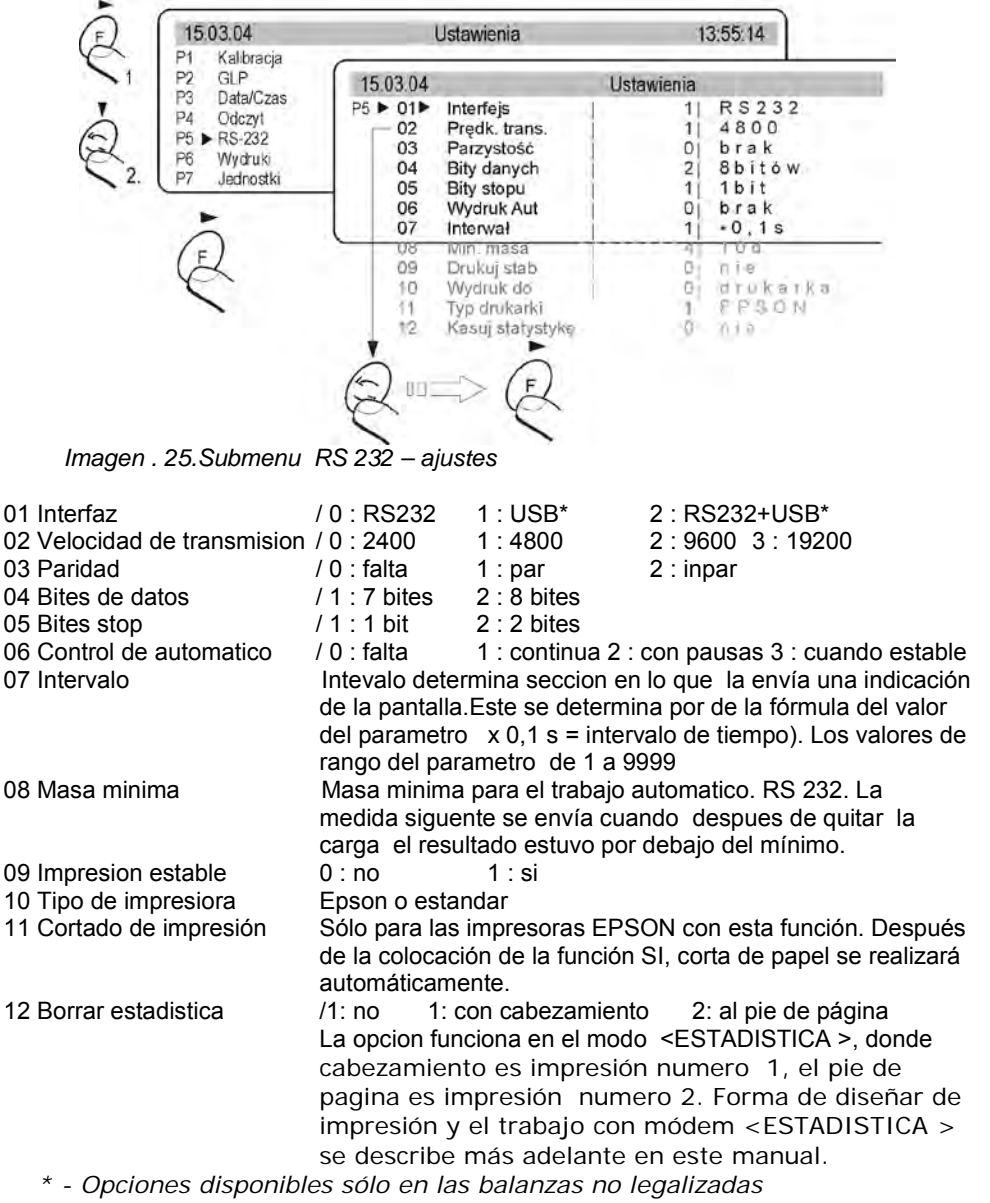

Después de establecer los valores de parametros adecuados, volver al modo de pesaje, de acuerdo con el punto 7.1.2 instrucciones.

## 14. IMPRESIONES

Esta función esta destinada para crear las impresiónes no estandar y tambien selección el tipo de impresión, que se imprimirá. Descripción detallada de las impresiones se describe en el punto 19.

## 15. AJUSTE DEL ACCESO DE UNIDADES DE MASA

En este grupo de los parámetros, el usuario declara unidades de la masa, que estará disponible para el operador de balanza directamente en el botón **Units.** 

Todas las unidades para que los parámetros son colocados en el valor 1: SI, estará disponible del nivel de la conexión de las unidades.

Para las unidades como lo describen 09 Talio Hk., 10 Talio S., 11 Talio T son las siguientes relaciones:

- Si todos los tres van a tener atributo 1: Si ,el programa de balanza sólo presentará el primero de ellos a si 09 Talio Hk
- Si la medición se realiza en unidades 11 Talio T hay que para dos anteriores colocar el atributo 0 : no

Entrar en grupo de los parametros P7 unidades .

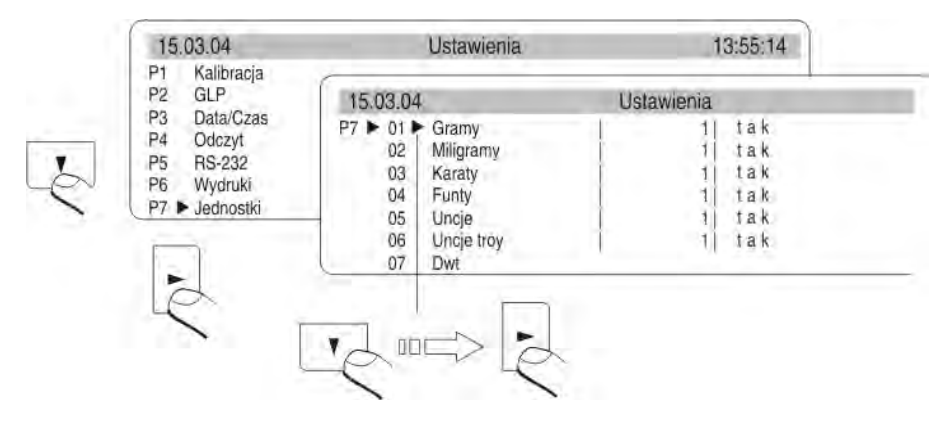

Imagen . 26. unidades de medida - ajustes

Despúes de la colocación los valores de los parametros adecuados ,vuelve al. Modo de pesaje de acuerdo con punto 7.1.2. en instruccion . *Atencion :* 

Las unidades de medida ,para las balanzas legalizadas:[g], [mg], [ct].

# 16. AJUSTE DE ACCESO DE MODOS DE TRABAJO

En este grupo de los parámetros, el usuario declara los modos de trabajo de balanza que estarán disponibles para el operador de balanza directamente en botón Mode.

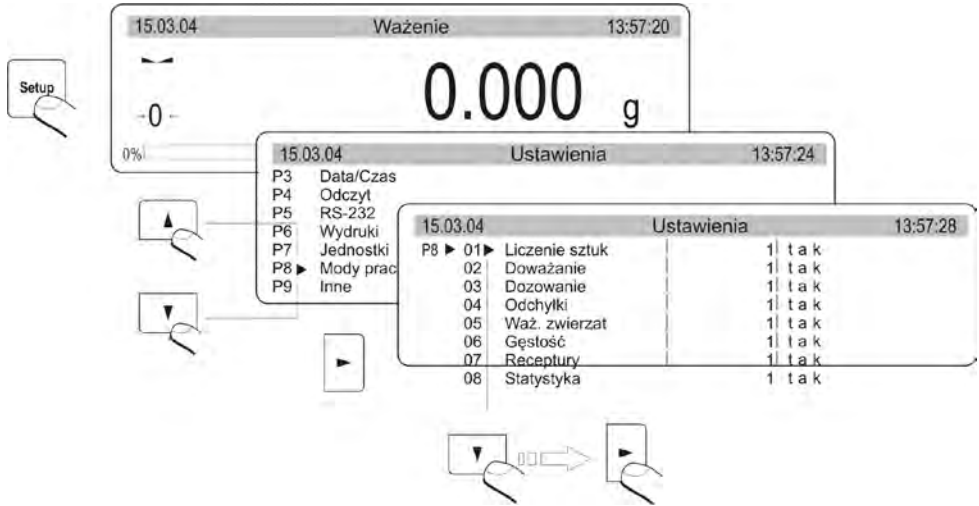

Imagen. 27. Funciones de balanza -ajustes

Todos los modos del trabajo para que los parámetros se establecen en le valor 1: SI estará disponible del nivel de la conmutación de los modos de trabajo. Cambie el valor de los parámetros se puede hacer de acuerdo con punto 7.1.1 en instrucción.

# 17. OTROS PARAMETROS DE BALANZA

El usuario puede configurar según las necesidades de los distintos parámetros que afectan el trabajo con la balanza en el grupo de los parametros P9 Otros parámetros,por ejemplo botón de alarma vocal, el contraste de la pantalla, etc .Entrar en el grupo submenú P9 otros.

## 01 Ajustes ID

Contiene 6 codos de 6 cifras, cual pueden ser utilizados durante las impresiónes con la especificación del producto, operador, partes del product etcétera.

#### 02 Impresion automatica ID

Para la opción SI, todos los códigos se imprimen para la opción NO, los códigos no se imprimirá

### 03 Señal

Determina que se oye un pitido cada vez que pulse el botón en el teclado de balanza

# 04 Idioma

selección de la lengua de la descripcion de los parametros inglés, polaco

# 05 Retrolluminación

determinar si se debe incluir de la retroiluminación de la pantalla gráfica (luz de fondo mejora la visibilidad para la inclusión de subtítulos en pantalla)

## 06 Claridad

Cambia la claridad de la pantalla - después de entrar en la función se presenta una ventana y usando los botones en el teclado, se puede cambiar la claridad

# 07 Contraste

cambia el contraste de la pantalla - después de entrar en la función se presenta una ventana y usando los botones en el teclado, se puede cambiar el contraste de la pantalla

## 08 Protector de pantalla

activar el protector de la pantalla causa apaga los valores presentados, después del tiempo establecido, sin cambiar la medición del valor mostrado

## 09 Temperatura

Esta es la información sobre la temperatura que lee el sensor de temperatura colocado en la balanza. Vulve al menú - prensa ESC

## 10 Numero de balanza

Esta es sólo información sobre el número de serie de balanza

### 11 Numero del programa

Esto es información sobre el numero del programa de balanza

### 12 Impresión de los parametros

Activar la función causa impresión de los parametros de balanza ajustados en el menu del usuario. El usuario introduce el número de parámetros que se imprimirán..

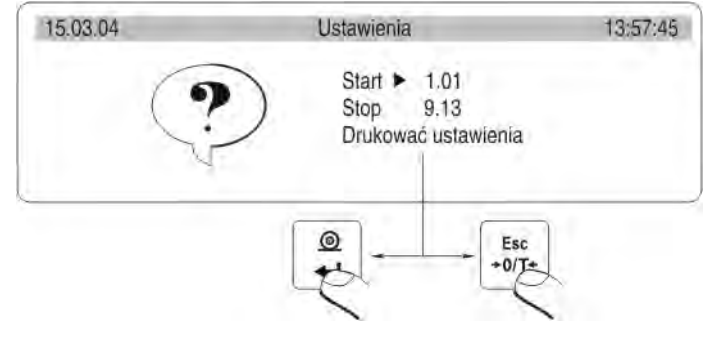

Imagen . 28. Submenu Otros - impresion de los ajustes

Después de la aprobación, se comienza la impresion de los parametros, por el conector de RS 232 ,enviados actualmente los parámetros del usuario ajustados en la balanza.

# 13 Recepción de los parámetros

Activación de esta función recibirá enviados desde el ordenador por RS-232 todos los parámetros de balanza. Después de la recepción los ajustes ,la balanza informa el usuario cuántos parámetros se adoptado y cambiado, y cuántas fueron declaradas incorrectamente y no aceptado por el programa de balanza. Impresión y la recepción de los parametros es el metodo muy comoda y rápida para entrar en la nueva configuración. Después de imprimir los parámetros actuales de balanza en un archivo de ordenador, el usuario muy rápidamente y fácilmente cambiar los parámetros, cuyos valores deben ser mejorados, y cuando guarde cambios en el archivo envía nuevos valores revisados a la balanza . Después de terminar y guardar los cambios en los parámetros de de balanza acepte la nueva configuración. Este procedimiento requiere un buen conocimiento de los parámetros de usuario y buenos conocimientos de informática.

## 14 Contraseña

Este submenú contiene opciones sobre las contraseñas para administrador y usuario (mira 6.1. USAR LA FUNCIÓN DE ENTRADA DEL OPERADOR)

# 18. USO DE MODOS DE TRABAJO

### 18.1. Calculo de piezas de las masa iduales

Se puede realizar por :

- escribiendo la masa de pieza singular
- determinación de la masa del elemento singular de modelo con cantidad conocidas
- selección el elemento de base de datos de balanza

## 18.1.1. Calculo mediante escribiendo la masa del detalle singular

Activa la función de calculo de piezas.

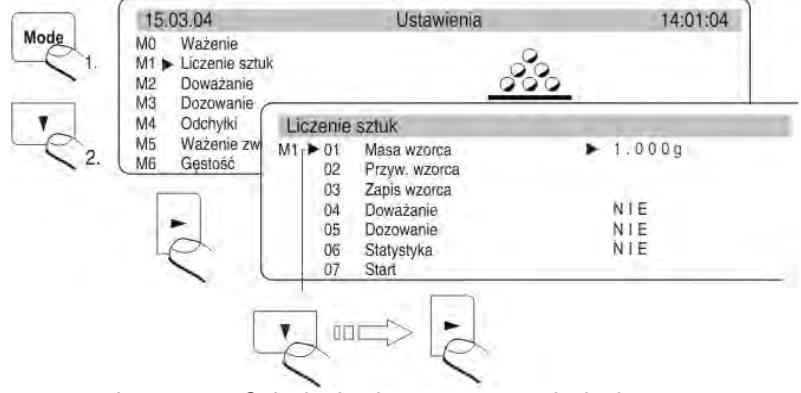

Imagen. 29.Calculo de piezas – menu principal

Coloca la masa del modelo y aprieta **ENTER** o mover el marcador para el campo 07 Inicio y aprieta **FLECHA DERECHA**. La pantalla activa la función contar detalles .

| 15.04.04 | Liczenie sztul | ĸ          | 14:01:06 |
|----------|----------------|------------|----------|
|          | APW=1.000      | WGH=105.43 |          |
|          |                | 105        | pcs      |
| 0%       |                |            | 100%     |

Imagen. 30.Calculo de piezas - vista de la pantalla

- APW la masa del detale singular [g]
- WGH la masa de todos los detalles que son en el platillo de balanza

pcs – el marcador de la funcion calculo de pieza

Vuelta a pesaje

- Aprieta mode MODE la pantalla presentara lista de todas las funciones
- mueve el marcador y lo coloca al lado de campo MODO de pesaje
- aprieta FLECHA DERECHA, pantalla presenta el estado de pesaje

# 18.1.2. Calculo mediante designación de la masa del elemento singular de modelo de la cantidad conocida.

Activa el procedimiento de calculo de pieza de acuerdo con el punto. 16.1.1. pero no importa la masa, que hay que poner en el campo 01. Mueve el marcador al campo 07 **Inicio** y aprieta **FLECHA DERECHA**. Estando en la función calculo de detalles aprieta F. La pantalla presentara la ventanilla de diálogo . Seleccióne la cantidad de modelo (campo 01 - 04) o escribelo en el campo 05 - el modelo.

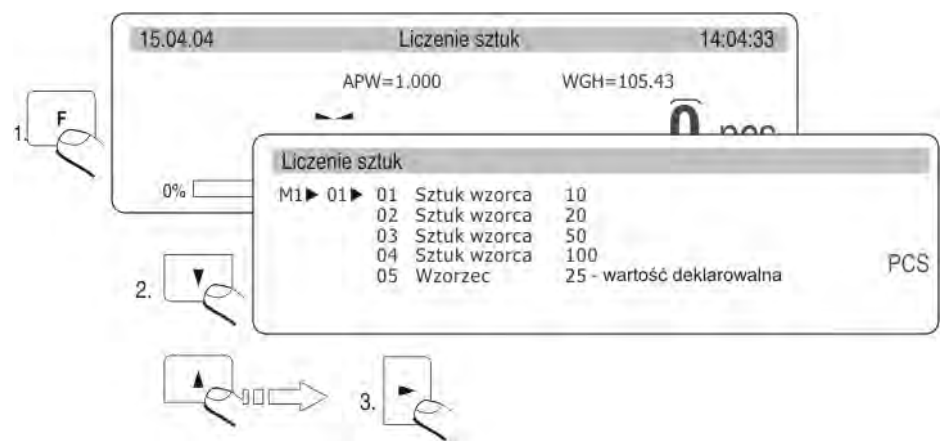

Imagen. 31. Calculo de pieza con modelo de la cantidad conocida

A continuación, pulse **FLECHA DERECHA** y siga de acuedro con las instrucciónes que aparecen en la pantalla.

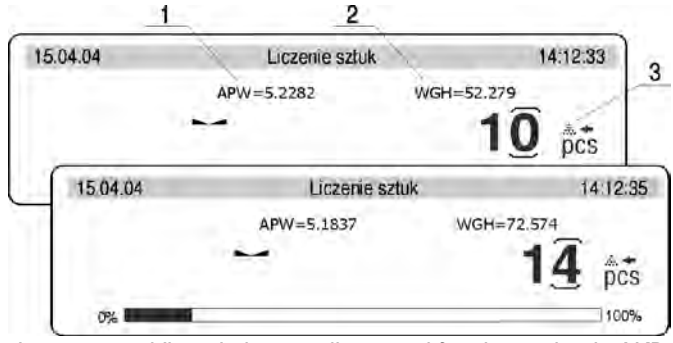

Imagen. 32. Vista de la pantalla con al funcion activada AKD

- 1- La masa del detalle singular
- 2 La masa todos los elementos
- 3 El marcador de la función de la CORRECIÓN DE PRECISIÓN AUTOMATICA

La pantalla presenta la masa de la cantidad de piezas que se encuentran actualmente en el platillo de balanza (10 piezas). Si vamos a poner a estos, cantidad menor que el actualmente cuenta, entonces sigue la corrección automática de la masa del detalle singular. En este caso APW = 5.2282 do 5.1837. Desde este momento los siguentes detalles seran contado incluso la masa singular nueva . De esta manera se puede determinar la masa de detalle silgular del modelo de la cantidad significativa.

#### En el programa de balanza son las cuatro condiciones para la actividad de la funcion CORRECIÓN DE PRECISIÓN AUTOMATICA

- 1. Cantidad de piezas (después de añadir) ubicada en el platillo debe ser mayor que ha sido previamente.
- 2. Cantidad de piezas(después de añadir) en el plato debe ser menor que el doble de la cantidad que se muestra en pantalla antes de anadir
- 3. Cantidad actual debe caber del campo de la tolerancia de  $\pm$  0,3 del valor total,
- 4. El resultado debe ser estable.

Si el usuario decide que la cantidad del modelo es suficiente, se debe guardar la masa del detalle singular a la memoria pulsando **FLECHA DERECHA**.

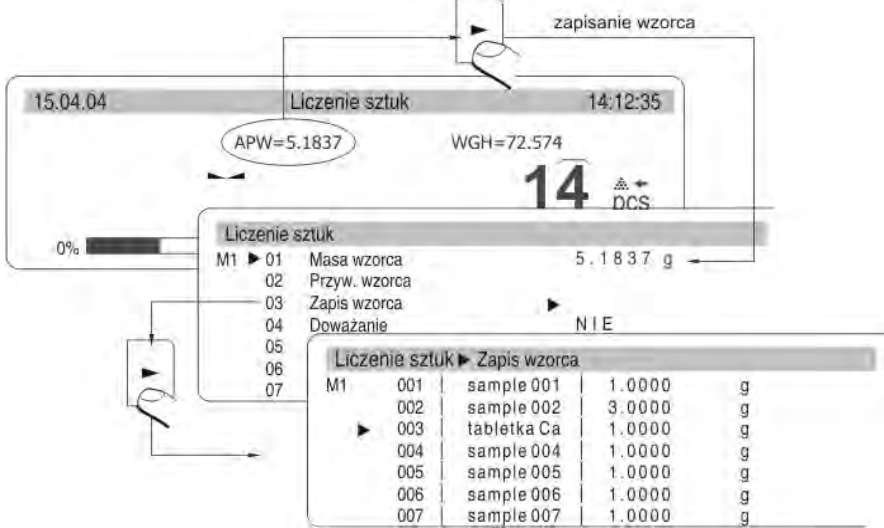

Imagen . 33. La correcion de precisión automatica - registro a base de datos

Seleccione el marcador al lado del campo y escriba el nombre de los elementos pesados. Pulse Intro ( registro del nombre ) y Enter ( registro del valor). Al lado del nombre se escribe la masa del detalle singular. Se le puede llamar de nuevo con el campo 02 Devuelta del modelo

# 18.1.3. Seleccion un elemento de la base de datos

Activar la función calculo de piezas de acuedro con el siguente digrama.

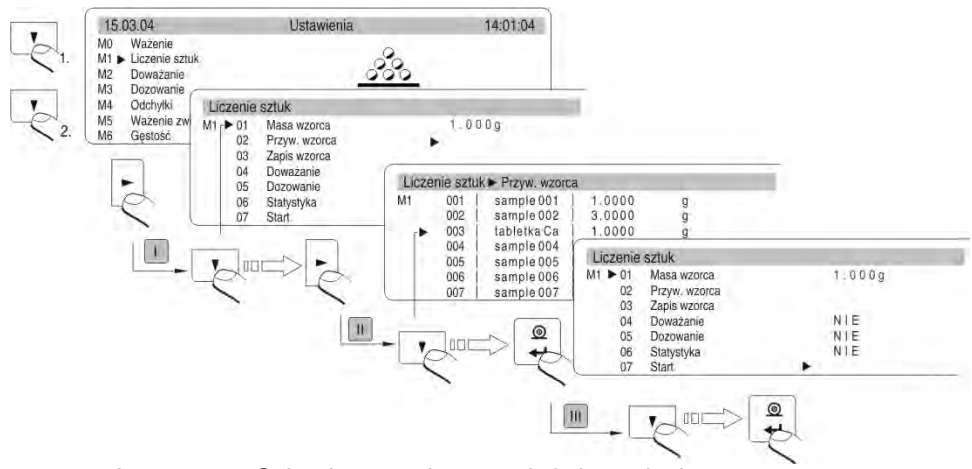

Imagen . 34. Seleccione un elemento de la base de datos

Seleccionar un detalle de una base de datos de balanza. Empezar a contar piezas.

# 18.2. Controlador de pieso

Controlador de peso consiste en la precisión de pesaje de la muestra con establecidos umbrales de controlador de peso. La tarea de los umbrales es la visualización (Gráfico de barras laterales y pictogramas) y control de pesaje.

# Activación de la función

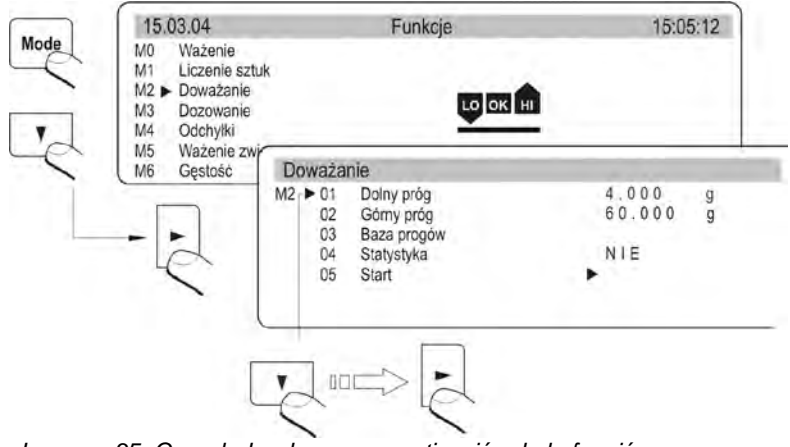

Imagen .35. Conrolador de peso – activación de la función

## Vista de la pantalla

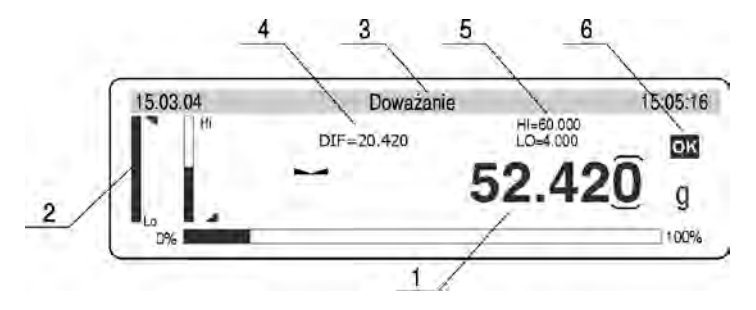

Imagen . 36. Controlador de peso - vista de pantalla

- 1 el resultado de pesaje
- 2 grafico de barras
- 3 nombre de la función
- 4 diferencia entre la masa de la carga pesada y el centro de la tolerancia (HI/LO)
- 5 el valor del umbral bajo (LO) y superior (HI)

6 – interpretación gráfica la determinación del rango de pesaje en el que hay la carga pesada

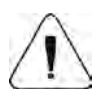

Hay que recordar, en el primera lugar establecer el parámetro

**02 Umbral** superior, por el hecho de que el programa de balanza comprueba automaticamente, si los valores son correctos y caben en el rango de medición de balanza.

Si los valores de los parmetros introducidos son reconocidos por el programa como inadecuados la balanza da un mensaje de error y vuelve a los parámetros e configuración sin cambiarlos.

# Controlador de peso utilizando del base de los umbrales

Controlador de peso puede ser realizado usando **BASE DE LOS UMBRALES** que es un conjunto programable que contiene:

- 500 registros
- nombre del material para cada registro(maximo 10 carácteres alfanuméricos)
- el valor el umbral superior de pesaje para cada registro
- el valor el umbral inferior de pesaje para cada registro

#### Programación del base de los umbrales

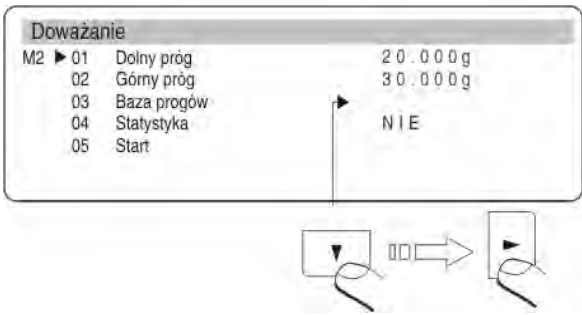

Imagen . 37. Controlador de peso – vista de submenu

- Mover el marcador para el campo,, Base de los umbrales" aprieta el botón FLECHA DERECHA
- Seleccionar el numero de registro moviendo el marcador en el lugar correcto y aprieieta el botón FLECHA DERECHA

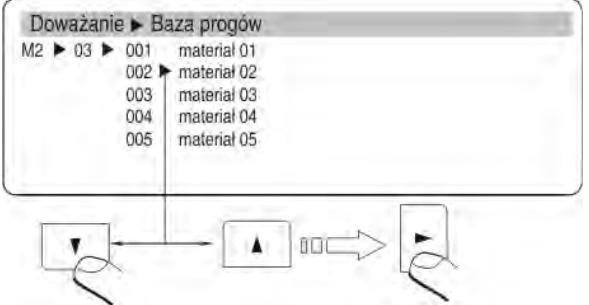

Imagen. 38. Controlador de peso – programación de la base de los umbrales

 mueve el marcador para el campo "Base de los umbrales" aprieta FLECHA DERECHA

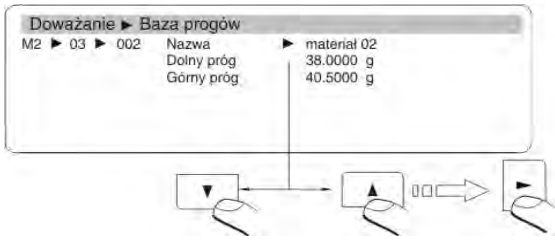

Imagen . 39. Controlador de peso programación del base de umbrales- introducción los valores

- escribe nombre para el registro seleccionado (nombre del produkto, que será pesado)
- escribe el valor le umbral superior
- escribe el valor le umbral inferior
- confirma los valores pulsando dos veces el botón ENTER

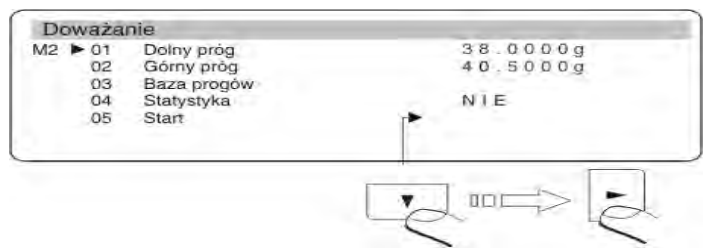

Imagen . 40. Controlador d e peso – inicio del trabajo con los umbrales de controlador de peso

- muever el marcador para el campo,,INICIO" y aprieta el botón FLECHA DERECHA
- la balanza esta preparada para pesar en los umbrales deseados en controlador de peso

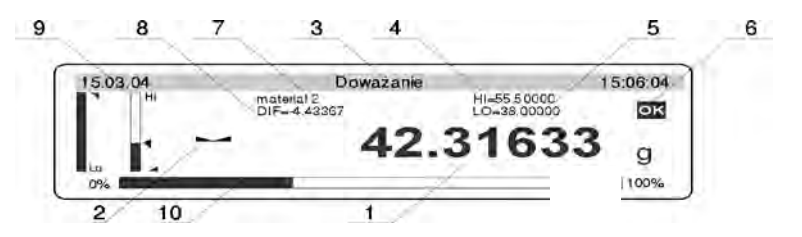

Imagen . 41. Controlador de peso-vista de la pantalla

- 1 el resultado de pesaje
- 2 la medida estable
- 3 nombre de la función
- 4 el valor del umbral superior de pesaje
- 5 el valor del umbral inferior de pesaje
- 6 la interpretación gráfica que detemina intervalo de pesaje ,donde esta la carga pesada (LO OK.- HI)
- 7- nombre del material pesado guardado en la base de los umbrales.
- 8 la diferencia enter el resultado del pesaje de una medida de los umbrales ajustados
- 9 la interpretación gráfica donde en el rango de los umbrales es la masa pesada.
- 10 Grafico de Barras presentara rango de la carga de la balanza utilizada.

## La selección del otro material de la base de los umbrales

- durante la verificación de peso hay que apretar SETUP
- la pantalla presenta la ventana diálogo, pasara a la base de los umbrales y selecciona otro material o introduce otros valores para el umbral superior e inferior (si no usa una base de datos de los umbrales)

# 18.3. Dosificación

Dosificación (relleno) consiste en el relleno preciso de la masa de la carga hasta en el momento, cuando se alcanza el valor establecido.Antes de comenzar el ciclo se debe poner la masa objetiva, que es el umbral superior de la dosificación.

#### Activación de la función

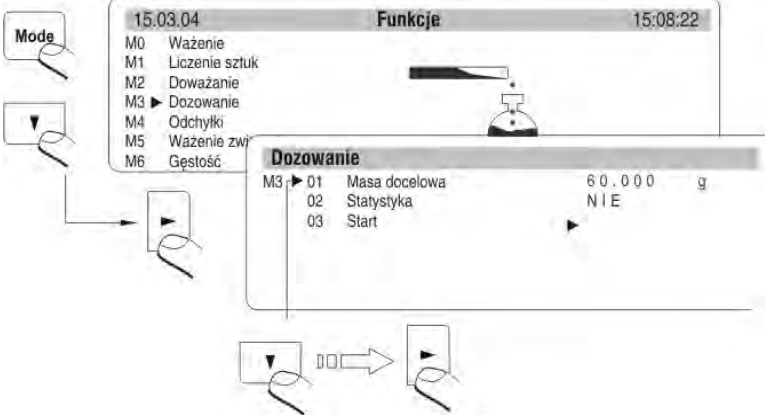

Imagen . 42. Dosificación – activación de la función

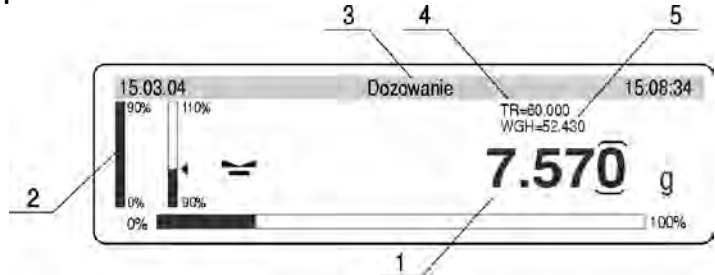

Imagen . 43. Dosificación – vista de la pantalla

- 1 masa que debe añadirse para lograr la masa final
- 2 el gárfico de barras
- 3 nombre de la funcion
- 4 TR el valor de la masa final, que se declara (mira el dibujo.por encima M3 01 Masa final)
- 5 WGH la masa ahora esta en el platillo

# 18.4. Desviaciones

Tarea de esta función es la comparación de la masa de la carga en relación con la masa del modelo, cuyo valor hay que poner. El resultado mostrado es un porcentaje del valor de la masa en el platillo en relación con la masa de referencia.

La masa de la referencia, se puede escribir en las opciones o determinar mediante pesaje estándar (descrito en el punto final. 18.4. Instrucciones).Junto con la funcion de la desviación se puede utilizar las funciones adicionales: dosificación,controlador de peso, estadísticas.

## Activación de la función

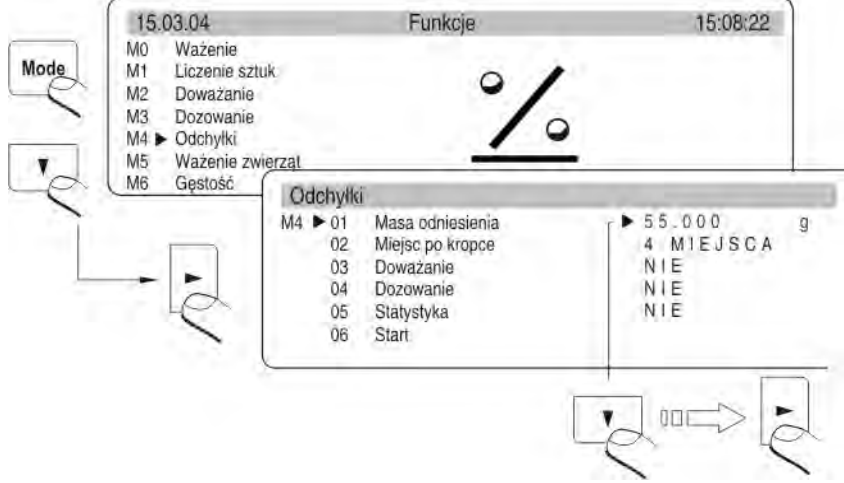

Imagen . 44. Desviaciones -activacion de la función

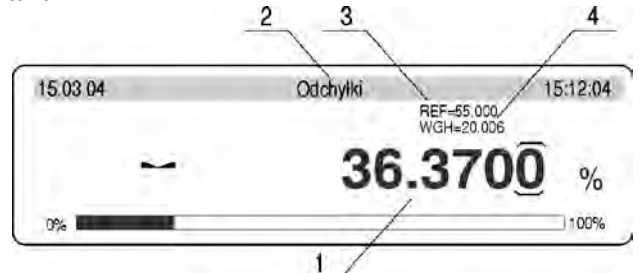

Imagen . 45. Desviaciones - pantalla

- procentowa wartość, stosunek masy znajdującej się na szalce do masy wzorca zapisanej jako masa odniesienia
- 2 nazwa funkcji
- 3 REF masa odniesienia (patrz. rys. 40 M4 01)
- 4 WGH masa znajdująca się na szalce wagi

## Colaboracion de las desviaciones con otros funciones

Durante la activación de la función hay que colocar los parametros M4 03, 04, la opción SI. A continuación, mover el marcador para el campo INICIO y empezar el trabajo. *Atencion:* 

- Después de colocar la función Controlado de peso SI hay que poner el umbral superior e inferior de controlador de peso como los valores expresados en %.
- Despúes del ajuste función SI hay que poner el valor de la masa final en %
- Después de la selección Estadísticas hay que mover el marcador para el campo Borrar y eliminar las estadísticas anteriores y luego mover el marcador para el campo Estadística y cambiar el atributo de NO en el atributo SI. Confirme la operación pulsando Enter.

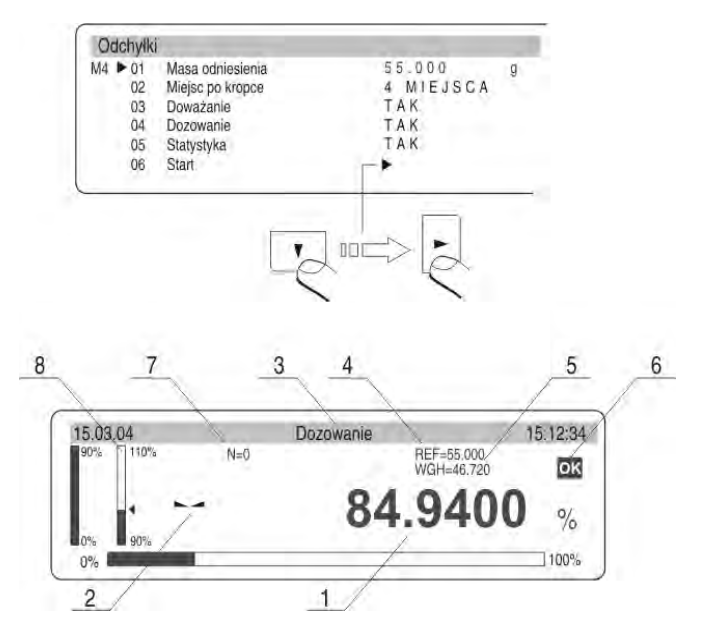

Imagen. 46. Desviaciones –colaboracion con otras funciones

1 – 1- el valor procentual, la relacción de la masa puesta en el platillo a la masa del modelo guaradada como la masa de referencia

- 2 el marcador de la medida estable
- 3 nombre de la función
- 4 REF masa de referencia
- 5 WGH la masa puesta en el platillo de la balanza
- 6 la interpretación gráfica que detemina intervalo de pesaje ,donde esta la carga pesada
- 7 estadísticas incluidas (N=0 no hay mediciones)
- 8 la activación de la función de dosificación (la masa de la carga entre 90 110%)

Después de una serie de mediciones por ejemplo 10 (número de mediciones N=10) el usuario puede ver los resultados de los cálculos de estadísticos de una serie de mediciones realizadas.

- Entrar en el submenú de modo del trabajo
- Colocar el marcador al lado del parametro 05 Estadísticas
- Con el botón F entrar en el parametro 05 Estadísticas
- Colocar el marcador al lado del parametro 02 Resultado
- Entrar en la función que presentara los resultados de la estadísticas
- Con el botón ENTER se puede imprimir los resultados de la estadísticas
- Vuelta al submenú estadísticas y el nivel más alto el botón ESC

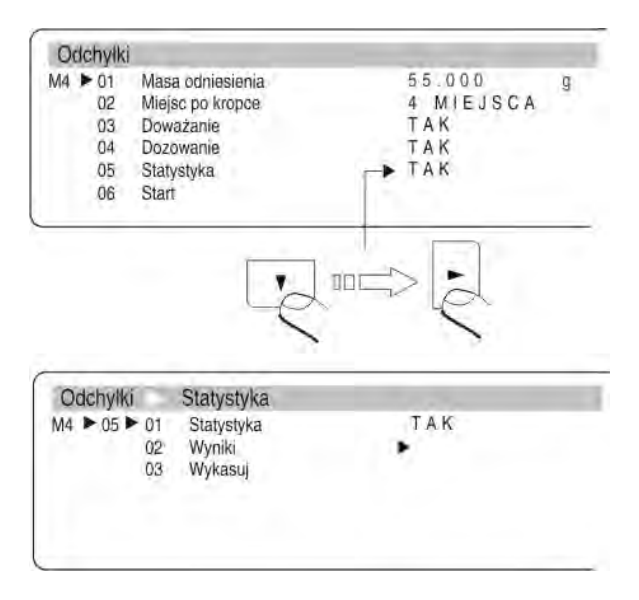

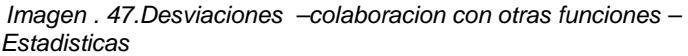

## Determinación de la masa de referencia por el pesaje de pesa patrón

El program permite determinación la masa de referencia por pesaje de pesa patrón. En este caso , hay que del nivel de la ventanilla principal de la función apretar el botón F El programa se iniciará el procedimiento mostrar un mensaje especial. A continuación, siga de acuerdo con los siguentes mensajes. Después de completar el programa vuelve a la visualización de la ventanilla principal de la función de las desviaciones.

# 18.5. Pesaje de los animales

La funcion usando amplia gama de filtros, cuya tarea consiste en determinar correctamente la masa de un objeto en movimiento - animales.

## Activación de la función

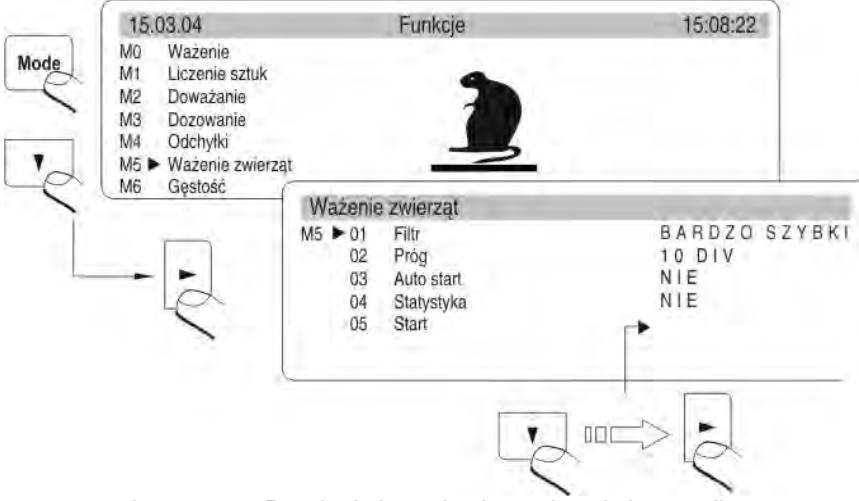

Imagen . 48. Pesaje de los animales - vista de la pantalla

# Ajustes internos

- FILTRO (Determina la velocidad a la que se alcanza el resultado final estable, cuanto más rápido el filtro, el tiempo de medición más corto.
- UMBRAL (El valor expresado en las divisiones de lectura de balanza, es el tamaño por debajo del cual los resultados de pesaje tiene que bajar, que era posible la medición automática el siguiente objeto)
- AUTO INICIO (Función automática de inicio de los siguentes mediciones)
- ESTADISTICAS (Los cálculos estadísticos para cada objeto)
- **INICIO** (Inicio de la medición)

# 18.6. La densiada de los cuerpos sólidos y líquidos

En equipo adicional de las balanzas analíticas es conjunto para la determinación de la densidad de los cuerpos sólidos y líquidos.

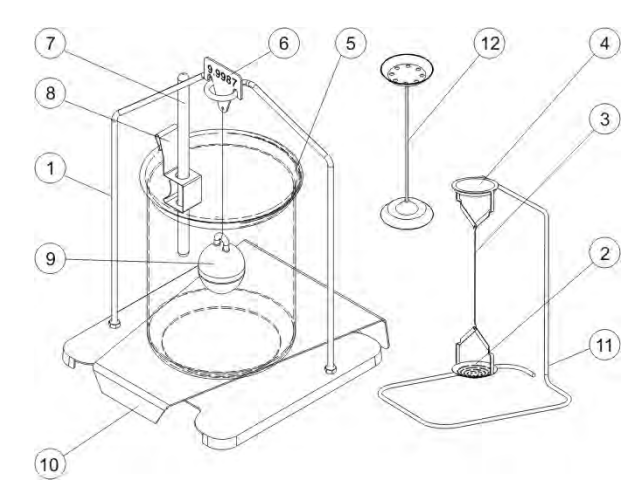

Imagen . 49. Conjunto adaptado para balanzas con el platillo 128x128 mm.

| 1 | Platillo con colgador                                                                                  | 7  | Termometro                                                                                                    |
|---|----------------------------------------------------------------------------------------------------|----|----------------------------------------------------------------------------------------------------|
| 2 | El platillo inferior del conjunto<br>para la determinación de la<br>densidad de los cuerpos<br>sólidos | 8  | Mango del termomertro                                                                                                    |
| 3 | Tirante                                                                                                | 9  | Èmbolo                                                                                                    |
| 4 | El platillo superior del conjunto<br>para la determinación de la<br>densidad de los cuerpos<br>sólidos | 10 | Base del vaso                                                                                                    |
| 5 | Vaso                                                                                                   | 11 | Colgador adicional para conjunto<br>de platillos o émbolo                                                                                      |
| 6 | Gancho                                                                                                 | 12 | conjunto de platillos adicional para<br>determiar la densidad de cuerpos<br>fijos , que tienen una densidad<br>menor que la densidad del agua. |

# 18.6.1. Medida de la la densidad de los líquidos

El elemento básico para medir de la densidad de los líquidos es un émbolo de vidrio. Tiene un volumen definido con precisión,que se encuentra fijada en el gancho. Antes de las mediciones adecuadas el valor debe ser introducior a la memoria.

La medición de la densidad del líquido se basa en una comparación de la masa del buzo del vidrio en el aire y su masa después de sumergir en el líquido analizado. El resultado de la densidad del líquido se presentara en la pantalla de la manera automaticamente después de calcular su valor por el programa de balanza -software. El resultado de la medida puede ser repetidamente enviar a través de RS 232 para impresora o un ordenador pulsando el botón PRINT

# 18.6.2. Medida de la densidad de los cuerpos sólidos

Densidad de los cuerpos fijos se puede determinar en un de los traes diferentes liquidos:

- AGUA (Agua destilada),
- ALCOHOL (espíritu 100% +/- 0.1% en la temperatura ,de referencia 20 C),
- OTRA (otro líquido con densidad conocida)

La medición de la densidad consiste en la comparación de la muestra en el aire (pesada en el platillo superior del conjunto) con la masa de la misma muestra, cual sumergimos en en el líquido (pesada en el platillo inferior del conjunto)

El programa de balanza sobre la base de estas mediciones, calcula la densidad de la muestra y la presenta en la pantalla. El resultado de la medida puede ser repetidamente enviar a través de RS 232 para impresora o un ordenador pulsando el botón PRINT

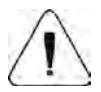

El método preciso de la medición y las posibilidades de ajustes, se describe en la instrucción del conjunto para la determinación de la densidad de los cuerpos sólidos y líquidos.

# 18.7. Recetas

Esta función se usa en la preparación de las mezclas de acuerdo a las recetas establecidas. Especialmente recomendado para usar en las farmacias. El programa está equipado con una memoria de las calculadoras , por lo que recuerda la masa de los componentes individuales de la mezcla y suma de los componentes pesados.

Mientras tarbajando en este modo en la pantalla gráfica están constantemente expuestos los siguientes datos:

- 1. La masa de la carga puesta en el platillo
- 2. El nombre del componente pesado en la actualidad (maximo 10 signos)
- 3. La masa que hay pesar para el componente pesado en la actualidad "WGH"
- Cantidad de los componentes que ha sido pesado en la mezcla preparada "IC"
- 5. La suma de las masas de los componentes que ya se han pesado "SUM "

# Activacion de la funcion

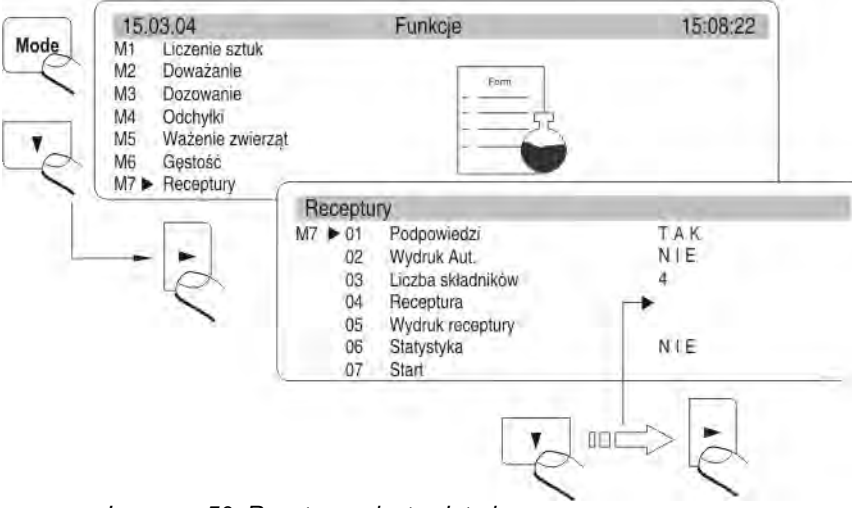

Imagen . 50. Recetas – ajustes interiores

#### parametro 01 Consejos

después de colocar el parametr en el valor SI, el programa en la pantalla grafica presentara nombre y las masa de los componentes individuales de la mezcla introducido en el parametro 04 Recetas

## parametro 02 impresion automatica.

después de colocar el parametr en el valor SI, el program automáticamente después de la aprobación de la masa de cada componente envía por el empalme RS a una impresora o ordenador este valor

#### parametro 03 cantidad de los componentes

En este punto el usuario introduce un número que representa de cuántos componentes tiene que ser una mezcla preparada (maximo 20 componentes)

#### parametro 04 Recetas

después de entrar en los ajustes de este parámetro, se presentara siguente submenús donde se puede introducir el nombre (no más de 10 signos) y ajustes (la masa final) de los componentes individuales en la mezcla

#### parametro 05 Impresión de recetas

después de ejecutar esta función en la impresora conectada, se imprimirá la composición de la mezcla actualmente establecida. Impresión contiene los nombres y ajustes de los componentes individuales y la suma total de la mezcla

#### parametro 06 estadisticas

Iniciar (SI) o apagar (NO) del calculo de las estadísticas

### ATENCIÓN:

Los cálculos estadísticos afectan sólo a la masa total de las mezclas preparadas (masa de los componentes individuales no se incluyen en el cálculo).

#### parametro 07 Inicio

entarada al modo de tarabajo Receptas

### Descripción de la pantalla grafica para las recetas

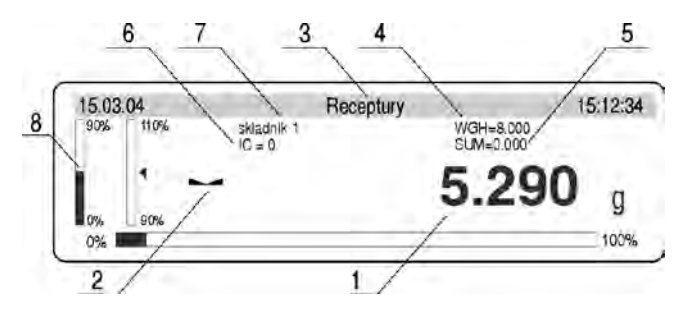

Imagen . 51. Recetas- acción de la función

1 – la masa presentada ,que en la actualidad se encuentra en el platillo de balanza.

- 2 el marcador de la medida estable
- 3 nombre de la función
- 4 la masa final del componente pesado en la actualida, indicada en el parametro 04 Recetas
- 5 la suma de las masa pesadas de los componentes de mezclas ,que han sido almacenados en la memoria del calculador de balanza
- 6 cantidad de componentes pesados en la receta
- 7 el nombre del componente pesado en la actualidad

8 – gráfico de barras lateral en que gráficamente (llenándolos) se dará si la información que aún falta para la masa final de los componentes individuales ajustada. Durante la investigación a la masa final se cambian las discripciones de gráfico de barras que indican la exactitud de la dosificación

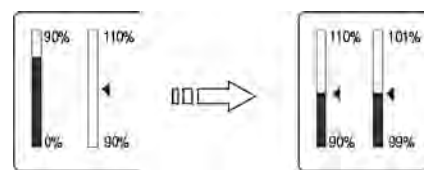

Imagen . 52. Gráfico de barras - escalamiento gráfico

# Método de preparación de mezclas - de acuerdo a los datos introducidos previamente en la memoria de balanza de los componentes y sus masas.

Escribir en parametro 04 Recetas, los nombres y las masa de los componentes incluidos en la compsición de la mezcla. En cuenta de las dependiencias:

- los nombres no pueden tener más que 10 signos
- cada uno de los nombres hay que aprobat con el botón ENTER, y luego introducir la masa final, lo que se incluirá en la mezcla

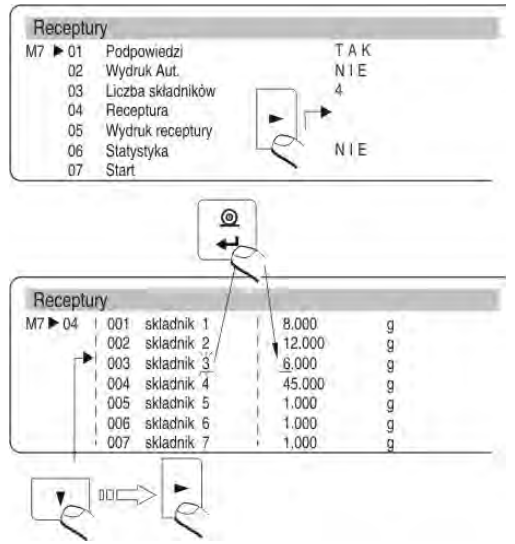

Imagen . 53. Declaración de la receta

- La masa total de la mezcla con el vaso en que va a tener preparada, no puede pasar maximo rango de la balanza.
- En la composicion de la mezcla no puede entrar más que 20 componentes
- Escribir en el parametro 03 cantidad de los componentes numero de los componentes ingredientes en la mezcla.
- Hay que recordar que el número de componentes no puede ser mayor que 20 piezas.
- Durante la preparación de la mezcla el programo aceptara la composición de la mezcla según en la orden de los componetes escritos en el parametro 04 Receptas.por ejemplo. Si el usuario escribe 10 componentes en el parametro 04 Receptas, pero coloca el numero de los componentes en el valor 8, entonces el

programa termina comparación de la mezcla después de pesar por el usuario 8 componentes.

- El programa de balanza forma la mezcla según en la orden los componentes introducidos en el parametro 04 Receptas empiezando siempre a partir del componente del numero 1 y terminando en el numero del componente ajustado en el parametro 03 Número de los componentes
- Si el usuario quiere obtener la documentaciónde de la preparacion de la mezcla en la forma impresion hay que colocar los parametros 02 impresión automatic en el valor 1 : SI. En este caso cualquier aprobacion de la masa del siguente componente (botón UNIITS) causa imprimir sus masas en la impresora conectada o el ordenador.
  - Hay que colocar el parametro 01 respuesta en el valor 1 : SI.
  - Entarar en la función Recetas apretando el botón ENTER
  - Tarar la masa del vaso a la memoria de balanza
  - Pesar el primer componente de la mezcla (masa es introducida en el campo WGH)
  - Apretar el botón UNITS. La masa del componente 1 se guardará en la memoria de balanza. Se cambian las descripciones en la pantalla:
  - componente 2, masa WGH, IC=1, SUM=....
  - Indicacion de la pantalla estará puesta a cero.
  - Las actividades repetir para todos los componentes
  - Después de pesje del ultimo componente de la receta y después de escribir su masa a la memoria de balanza (botónUNITS) en la pantalla automáticamente estara presentada y bloceada la masa total de mezcla y sugerencias de programa para los próximos pasos.

# Método de preparación de mezclas, sin la introducción a la memoria de la balanza los datos de los componentes y sus masa.

Si el usuario quiere obtener la documentación de la preparacion de la mezcla en la forma impresión,hay que colocar los parametros 02 impresión automatic en el valor 1 : SI. En este caso cualquier aprobación de la masa del siguente componente (botón F) causa imprimir sus masas en la impresora conectada o el ordenador.

- Hay que colocar el parametro 01 respuesta en el valor 1 : SI.
- Entrar en la función Recetas apretando el botón ENTER
- Tarar la masa del vaso a la memoria de balanza.
- Echar a un recipiente la cantidad deseada del componente 1-segun los datos de la mezcla.
- Apretar el botón F. La masa del componente 1 se guardará en la memoria de balanza . Se cambian las descripciones en la pantalla: IC=1, SUM=. . . Indicación de la pantalla estará puesta a cero. Aprieta el botón Units.
- Repetir las acciónes para todos los componentes de la mezcla
- Después de guardar la masa del último componente, pulse \_D/T\_ Proceso se completará de la preparacion de mezcal. En la pantalla, será bloceada suma de la mezcla.
- Con el botón PRINT se puede imprimir (enviar) Informe de la mezcla realizada.

# Los cálculos estadísticos

Los cálculos estadísticos se refieren unicamente a las masa totales de las mezclas preparadas (las masas de los componentes individuales no se incluyen en el cálculo). Si el usuario desea realizar los cálculos estadísticos en este modo de trabajo hay que:

- 1. entrar en los parametros 06 Estadística
- 2. borrar los resultados anteriores de cálculos estadísticos
- 3. colocar el parametro 06 Estadística en el valor SI
- 4. entrar en el modo de tarbajo de preparación de mezclas
- 5. realizar una series de mediciones necesaria
- 6. entrar otra vez en el parámetro 06 Estadística
- 7. entrar en el parametro 06 02 Resultado
- 8. para imprimir los resultados, hay que apretar el botón PRINT

# 18.8. Estadisticas

## Activación de la función

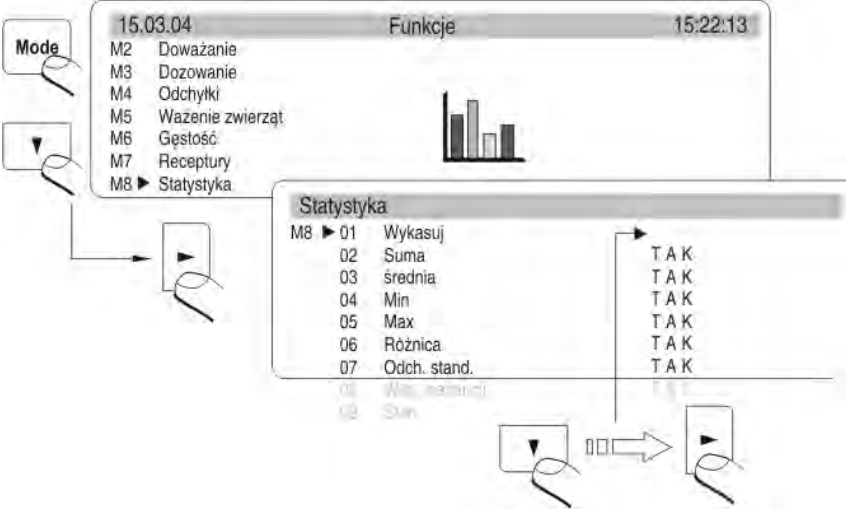

Imagen . 54. Estadisticas – activacion de la funcion

El primer paso después de de activación de la función debe ser eliminar los resultados de las estadísticas anteriores. Esto se realizado a través de la opción **M8 01 Borrar**. Todas las estadísticas se actualizan después de escribir en la siguiente medición a la memoria a la balanza. Añadir la siguiente medición para la serie ,se realiza después de poner la carga persada sobre el platillo, la estabilización del resultado (la unidad de la masa -presentada) y apretar el botón **ENTER.** 

El usuario decide, que datos estadisticas tienen ser expuesto en la pantalla grafica en el momento de las mediciones mediante el establecimiento de su actividad en submenú - modo del trabajo (activos son aquellos cuyo valor se establece en "SI").

Independientemente de la configuración (SI / NO), durante la impresión final (botón UNITS), impresión contiene estadística completa.

| N :   | 5         | (numero de pesajes )                      |
|-------|-----------|-------------------------------------------|
| SUM : | 161.121 g | (suma de las masas de todos los detalles) |
| Х:    | 32.224 g  | (media masa de los detalles pesados)      |
| MIN : | 20.486 g  | (masa minima)                             |
| MAX : | 35.578 g  | (masa maxima)                             |
| D :   | 15.092 g  | (diferencia Max-Min)                      |
| SDV : | 6.581 g   | (desviacion estandar )                    |
| RDV : | 20.4 %    | (coeficiente de variación)                |

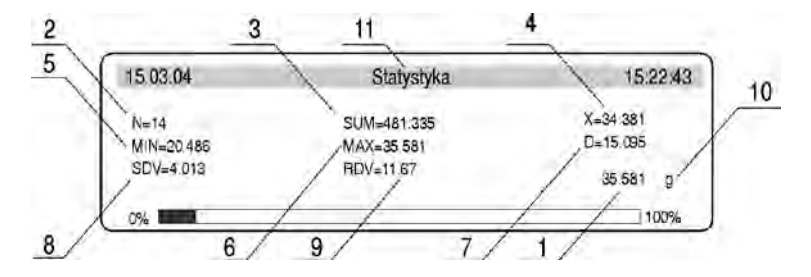

Imagen . 55. Estadisticas – vista de la pantalla para la serie de medida

- 1. la masa actual puesta en el platillo
- 2. el numero de medida en la serie de mediciones
- 3. la suma de todos los detalles pesados en la serie de medicion dada
- 4. la masa media de los detalles pesados en la serie de medicion dada
- 5. la masa del detalle más ligero en la serie de mediciones dada
- 6. la masa del detalle más pesado en la serie de mediciones dada
- 7. la diferencia entre el más pesado y el más ligero detalle en la serie de mediciones dada
- 8. el valor calculado de la desviación estándar
- 9. el valor del coeficiente de variación
- 10. la unidad de la masa [g]
- 11. el modo de trabajo

Modo estadisticas tiene la opcion especial que permite realizar rápidamente cálculos estadísticos para una serie de medidas con la capacidad de generar informes de estos cálculos.

Usuario puede declarar el contenido del encabezamiento y pie de página que se imprimirá al principio y al final del informe.

Encabezamiento es < Impresion 1>, y pie de pagina es < Impresión 2> para impresiones no estandares .

Para un uso correcto de esta función, usuario tiene diseñar la impresión 1 y 2 para impresiones no estandares (*mira el punto 19.2*). Despues de su diseño puede pasar al trabajo con esta opcion.

Forma de trabajo :

- Pulsar el boton \_\_\_\_, se imprimirá nagłówka (IMPRESIÓN 1)
- Realizar la serie de pesajes (ajustar todas las opciones GLP en valor NO), cada medida confirmar el boton <ENTER>
- Despues de terminacion de la serie pulsar el boton F, para imprimir la estadistica para la serie realizada
- Se puede continuar la serie por la confirmación de las medidas <ENTER> o
- Pulsar el boton , para imprimir la pie de pagina

Para el trabajo más rapido se puede activar la opcion automatica de borrar las estadisticas. La opcion hay que ajustar en el parametro: P5 (RS 232) 12 <Borrar la estadistica >.

- no (estadisticas se eliminará, para eliminar estadisticas hay que entrar en los ajustes del modo de trabajo e iniciar la opcion <ELIMINAR >
- 1 Al encabezamiento (eliminar estadisticas inmediatamente después de pulsar el botón

antes de imprimir el encabezamiento)

2 – a pie de pagina (eliminar estadisticas inmediatamente después de pulsar el botón

despues de imprimir el pie de pagina )

### **19. TIPO DE IMPRESIONES**

#### 19.1. Impresión de estandar

En la balanza , hay dos tipos básicos de las impresiones. La primera es la impresión estándar. Incluye el resultado de pesaje y todas las variables ,que tienen un submenú GLP atributo SÍ. Para los campos del Usuario y el proyecto hay que escribir el nombre.

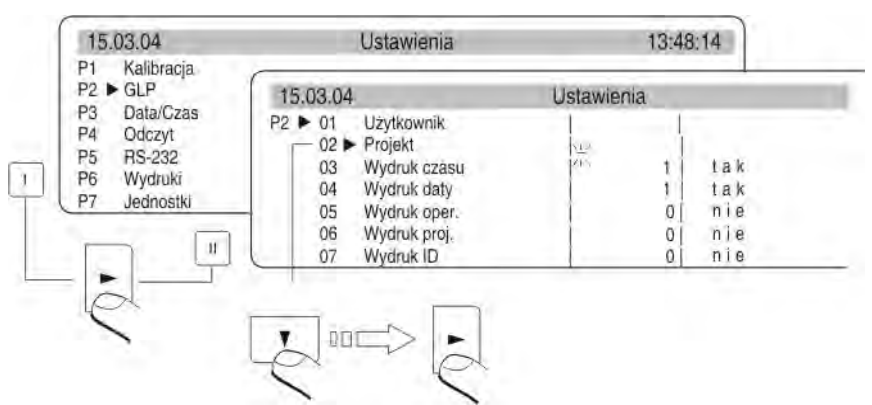

Imagen . 56. La declaración de variables a las impresiones – submenú GLP

Ejemplo de impresión de estandar:

Data : 13/09/2004 Godzina : 16:30:50 Użytkownik: Nowak Projekt tabletka Waga 117436 Ostatnia kalibracja: ------09/09/2004 12:23 Kalibracia wewnetrzna Odch.: 0.001 g 13.829 g

Imagen . 57 Ejemplo de impresión de estandar (todas las opciones establecidas en SI – impresos) Data : 13/09/2004 Užytkownik: Nowak Projekt tabletka Waga 117436 13.838 g

Imagen . 58 Ejemplo de impresión de estandar

Un signo de interrogación antes de la masa de la carga significa que el resultado es inestable.

# 19.2. Impresion no estandar

Normas para la creación de las impresiones no estandar :

- el usuario puede crear 4 propias impresiones,
- para cada impresión hay que poner el numero del texto de el que se tiene empiezar el impresión por ejemplo.Impresión 1 Inicio – 1 y tambien el numero del texto,terminado de la impresión dada np. impresión 1 Stop – 40, en este caso se imprimirá el contenido de los textos desde 1 hasta el texto 40
- luego hay que escribir el contenido del texto desde línea 1-40.
- se recomienda utilizar el teclado PC, esto es la forma ,mucho más facil y más rápida.
- Impresión no estándar se superponen unos a otros es decir:

impresión 1 inicio – 1 impresión 1 Stop – 40 impresión 2 inicio – 20 impresión 2 Stop – 40

## Impresión no estándar se pueden crear por Edición impresión.

Atención : durante escritó manual hay que poner todos signos especiales como CRLF, tabulador etc. Sin embargo, el uso de la función Edición impresión, todos estos valores pueden ser seleccionados como elementos prefabricados. Se transfieren de un lado de la **Línea de selección** a la otra ventana **impresión**.

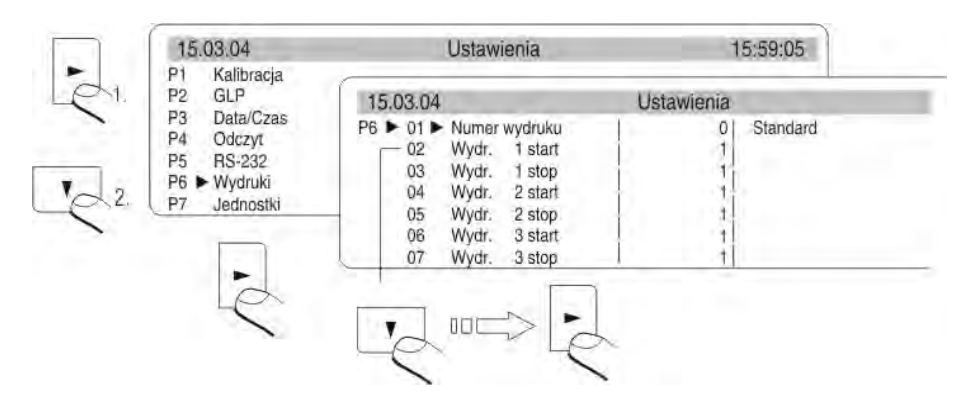

# Impresión no estándar puede incluir:

- variable dependiente del modo de trabajo y otras necesidades del usuario (masa ,fecha, número de proyecto)
- textos fijos escritó en el menú de usuario
- la impresión no estándar proyectada, puede incluir no más que 640 signos escritos como 80 textos de 8 signos cada uno (desde parametro Texto 1 hasta Texto 80). El usuario puede crear 4 Impresión no estándar..

# 19.2.1. introduccion de los taextos

#### Variables que ocurren en todos los modos y con los mismos valores

| %% | Impresión del carácter singular "%"          |
|----|----------------------------------------------|
| %N | La masa actual neto en la unidad básica      |
| %d | La fecha actual                              |
| %t | La hora actula                               |
| %i | Numero de balanza                            |
| %R | Numero del programa                          |
| %P | Numero del proyecto                          |
| %U | Numero del usuario                           |
| %F | Nombre de la función actual-modo del tarbajo |
| %C | Fecha y hora de la ultima calibración        |
| %K | Tipo de la ultima calibración                |
| %I | Desviación de la última calibración          |
| %1 | Codigo 1                                     |
| %2 | Codigo 2                                     |
| %3 | Codigo 3                                     |
| %4 | Codigo 4                                     |
| %5 | Codigo 5                                     |
| %6 | Codigo 6                                     |

# Las variables dependientes del utilizado actualmente el modo del trabajo.

| Variable | Descripción        | Modo donde la variable es activa |
|----------|--------------------|----------------------------------|
| %W       | Masa 1 pieza       | CLCULO DE PIEZAS                 |
| %H       | Umbral superior    | CONTROLADR DE PESO               |
| %L       | Umbral inferior    |                                  |
| %Z       | Masa final         | DOSIFICACIÓN                     |
| %В       | Masa de referencia | DESVIACIÓNES                     |

| %A | Filtro                  |                        |
|----|-------------------------|------------------------|
| %b | Umbral                  | PESAJE DE LOS ANIMALES |
| %i | Líquido                 |                        |
| %р | Procedimiento           |                        |
| %с | Temperatura             | MEDIDA DE LA DENSIDAD  |
| %a | Densidad de líquido     | -                      |
| %v | El volumen de<br>émbolo |                        |

Las variables estadísticas que ocurren en todos los modos excepto el pesaje básico

| %n | Numero de medida                             |
|----|----------------------------------------------|
| %х | Valor medio                                  |
| %S | Suma                                         |
| %m | Valor mínimo                                 |
| %M | Valor máximo                                 |
| %D | La diferencia entre el valor máximo y mínimo |
| %s | Desviación estándar                          |
| %r | Coeficiente de variación                     |

# La variable que ocurre en todos los modos ,que acepta del valor dependiendo del módulo

%V - La masa en la unidad actual. El valor relacionado con los datos del módem de trabajo por ejemplo: numero de pizas para modo,calculo de piezas o desviación de la masa de modelo % para el modo de desviación

### Los signos especiales utilizados para crear impresiones especiales

| // | signo singular "\"                          |
|----|---------------------------------------------|
| \c | CRLF                                        |
| \r | CR                                          |
| \n | LF                                          |
| \t | Tabulador                                   |
| \s | pasar a la siguiente "cadena de caracteres" |
| \0 | Finalización de impresión                   |

Cada texto (Tekst 1- 89 Tekst 80) puede contener maximo 8 signos (literas, cifras, signos especiales, espacios). Para escribir una frase que consta de muchas palabras y signos hay que crearlo de los textos de ocho signos estando al lado .El usuario puede utilizar signos especiales para que en las impresiones incluir variables dependiente de sus necesidades.

### Ejempol 1:

La masa maxima no puede pasar 11.250 g!

Guaradar esta palabra hay que usar 46 signos agrupados en las líneas adyacentes de texto. Hay que entara en los ajustes los textos siguentes y escribir por ocho signos en cada uno de ellos hasta final la palabra.

| Numero del parametro | Texto |   |   |   |   |   |   |   |
|----------------------|-------|---|---|---|---|---|---|---|
|                      | 1     | 2 | 3 | 4 | 5 | 6 | 7 | 8 |
| 19 Texto 10          | Μ     | а | s | а |   | m | а | k |
| 20 Texto 11          | s     | у | m | а | _ | n | а |   |
| 21 Texto 12          | n     | i | е |   | m | 0 | ż | е |
| 22 Texto 13          | р     | r | Z | е | k | r | а | С |
| 23 Texto 14          | Z     | а | ć |   | 1 | 1 | • | 2 |
| 24 Texto 15          | 5     | 5 | 0 |   | g | ! |   |   |

## Ejempol 2:

RADWAG" balanzas electronicas Fecha:

Hora : Masa de la carga:

\*\*\*\*\*firma:.....

\*\*\*< modo del trabajo actual >\*\*\*

Hay que entrar en ajustes de los siguentes textos y introducir por ocho signos en cada uno de ellos hasta que terminamos introdución de impresión.

| Numero del parametro | Texto |   |   |   |   |   |   |   |
|----------------------|-------|---|---|---|---|---|---|---|
|                      | 1     | 2 | 3 | 4 | 5 | 6 | 7 | 8 |
| 25 Texto 16          | Z     | а | k | ł | а | d |   | Μ |
| 26 Texto 17          | е     | С | h | а | n | i | k | i |
| 27 Texto 18          |       | Р | r | е | С | у | Z | у |
| 28 Texto 19          | j     | n | е | j |   | " | R | Α |
| 29 Texto 20          | D     | W | А | G | " | ١ | С | D |
| 30 Texto 21          | а     | t | а | : | % | d | ١ | С |
| 31 Texto 22          | G     | 0 | d | z | i | n | а | : |
| 32 Texto 23          | %     | t | ١ | r | ١ | n | Μ | а |
| 33 Texto 24          | s     | а |   | ł | а | d | u | n |
| 34 Texto 25          | k     | u | : | % | N | ١ | С | ١ |
| 35 Texto 26          | С     | * | * | * | * | * | Ρ | 0 |
| 36 Texto 27          | d     | р | i | S | : |   |   |   |
| 37 Texto 28          |       |   |   |   |   |   |   | ١ |
| 38 Texto 29          | С     | * | * | * | % | F | * | * |
| 39 Texto 30          | *     |   |   |   |   |   |   |   |

### Forma de introduccion de los textos

#### - del escritorio de balanza (pupitre)

| 4 | Subir por conjunto de cifras, letras y signos por 1                                                                                                    |
|---|----------------------------------------------------------------------------------------------------|
| ۲ | Bajar por conjunto de cifras,letras y signos por 1                                                                                                    |
| × | Selección del signo para el cambio pasar a la DERECHA (aprieta siguente cauasa el cambie a la DERECHA el signo que pulsa, si no introducimos el signo, apretando este botón causamos la introducción del espacio en el texto. |
| - | Selección del signo para el cambio pasar a la IZQUIERDA (aprieta siguente cauasa borrar el siglo que pulsa y pulsación del signo anterior del signo borrado)                                                                  |
| 0 |                                                                                                    |

Aprobar el texto introducido

-

### - del teclado del ordenador PS/2

Con botón F2 entrar en el menú principal, con botón F3 o el cursor colocar los indicadorse del parametro en el gupo P6 Impresiones y con el botón F2 entrar en el grupo, luego utilizando los cursores para establecer el indicador del parámetro al lado del parámetro deseado y con el botón F2 activar el procedimiento de introduccion del texto, usando el teclado introducir el texto (max 8 signos) y aprobar con el botón Enter. Repetir la acción para otros textos.

# 19.2.2. Formación de los textos usando la función Edición de los impresiónes

## Activación de la función

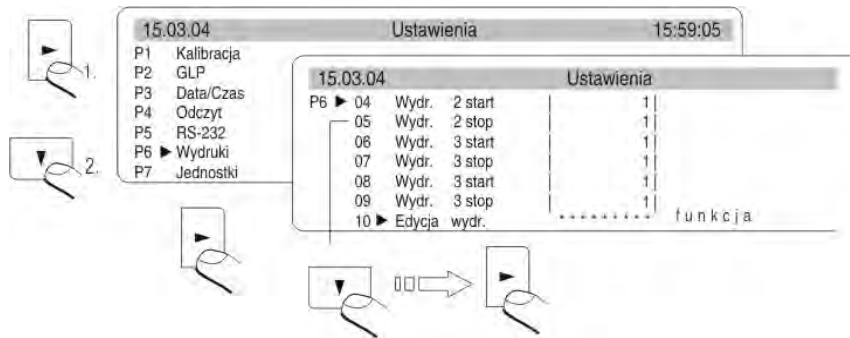

Rys. 60. Wydruki niestandardowe - edycja wydruku

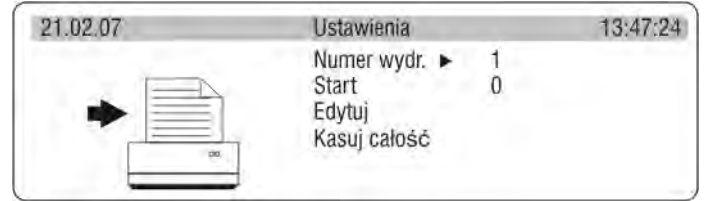

Imagen . 60-1.impresiones no estandares – edición de los impresiones

Después de activar de la función,seleccione el numero de impreso (1-4) y comienzo introducción de los textos (límite desde texto 1 – hasta texto 80). Y luego selección la opción Edición,para editar (formar)las impresiones y despues de pulsar **FLECHA DERECHA**, el programa pasa a la funcion de edicion de impresión .

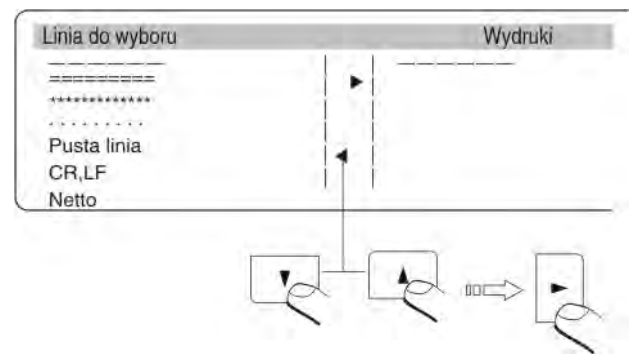

Imagen . 61. Edicion de impresión - selección de los elementos

Usando los botones **de navegación (flecha superior , inferior)** mover el marcador a los campos respectivos .Con el botón **FLECHA DERECHA** mover el campo seleccionado para imprimir.

Después de terminar la edición, pulse ENTER/PRINT. La pantalla de balanza presentara el mensaje con pregunta, si formar la impresión– pulse otra vez el botón ENTER/PRINT

## 19.2.3. Selección de las impresiones no estandar

Si eliges impresion como ESTÁNDAR – impresión contendrá el resultado del pesaje y variables declaradas en el menu GLP *(mira punto. 17.1 impresión estandar.* 

Si desesa imprimir su propia impresión estandar, selaccióna tipo de impreso (1-4) y introduce el inicio y final de impreso.

# 20. COLABORACION CON IMPRESORA O CON ORDENADOR

Cada vez que pulse el botón < **PRINT** > causa transmisión a un ordenador o a una impresora, una señal que corresponde actual al estado de la pantalla, junto con las unidades de medida. La balanza tiene la velocidad de transmisión ajustada de fabrica 4800 bit/seg. Si el dispositivo externo (impresora, ordenador) requiere una velocidad de transmisión diferente hay que en el menú cambiarlos.

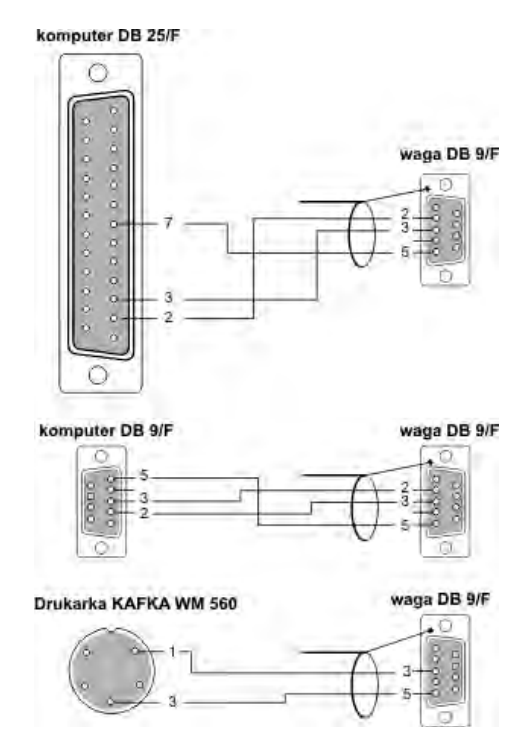

#### 20.1. Esquemas de cables de conexión

Imagen . 62. Cables de conexión de balanza – ordenador Balanza empalme DB 9/F - ordenador empalme DB 9/F (con control de transmisión de los datos))

| <u>Balanza</u> | <u>ordenador</u> |
|----------------|------------------|
| 2 (RxD)        | 3 (TxD)          |
| 3 (TxD)        | 2 (RxD)          |
| 4 (DTR)        | 6 DSR            |
| 5 (GND)        | 5 (GND)          |
| 6 (DSR)        | 6 (DTR)          |
| 7 (RTS)        | 8 (CTS)          |
| 8 (CTS)        | 7 (RTS)          |

# 21. COLABORACION CON IMPRESORA DE ETIQUETAS CITIZEN CITIZEN

Para asegurar la adecuada colaboracion con la impresora de etiquetas,hay que continuar de acuerdo con el siguiente esquema.Usando el programa "ETISOFT etiquetas" diseñar la etiqueta de acuerdo a sus necesidades:

- Tamaño de la etiqueta.
- Número y tipo de datos contenidos en la etiqueta

#### ATENCIÓN:

para que las variables de balanza pueden ser correctamente imprimido en la etiqueta, hay que para variables individuales, reservar la cantidad de signos adecuados. Número de signos para las variables se da en: tabla 2, tabla 3, tabla 4.

Guardar la etiqueta en el disco del ordenador, dándole un nombre propio (caracteres alfanuméricos). Copia la etiqueta diseñada a la memoria de la impresora CITIZEN CLP-521:

- Coloca la velocidad de taransmisión de datos por RS232 en la impresora en el valor 9600b/s
- un ejemplo de la vista de diseño de etiquetas del nombre "Etiquetas01"

| Зхххххх | XX      |      |
|---------|---------|------|
| Masa n  | etto:   |      |
| 1xxxxxx | xxxxxxx | хххх |
| 2xxxxx  | xxxx    |      |
| Podpis: |         |      |

Imagen . 63. Diseño de etiqueta

Diseñar la impresión especial en la balanza que permite imprimir etiquetas según el diseño deseado. Coloca los parámetros de impresión adecuados por ejemplo:

- Numero de impresión
- punto del comienzo y el final del impresión seleccionada (inicio y stop)
- después de cada medición, tiene ser imprimido 3 etiquetas

El procedimiento para el diseño de impresión:

 introducir en el texto los datos de impresión – grupo de los parametrosP6 impresones; parametros: Texto 01 
Texto 80.

Junto en el diseño de impresión, hay que usar las variables del control de la impresión de etiquetas (Tabla 1) y las variables que permiten el envío de datos adecuados de la balanza.
# TABLA 1

| <b>\02L</b> \c               | Inicio de etiqueta                                                                   |
|------------------------------|--------------------------------------------------------------------------------------|
| Rnombre de etiqueta \c       | Introducir el nombre de etiqueta                                                     |
| X/c                          | Inicio de la edición de las variables                                                |
| \ <b>02U01</b> <i>NI</i> \Ac | Variable 1; NN – símbolo de varaiable                                                |
| \ <b>02U02</b> <i>N</i> /Mc  | Variable 2; NN – símbolo de varaiable                                                |
| \ <b>02U03</b> <i>N</i> /Mc  | Variable 3; NN – símbolo de varaiable                                                |
| \02UnnN/Mc                   | Variable nn. NN – símbolo de varaiable                                               |
| \ <b>02fnnn</b> \c           | Extraccion el papel con el valor nnn [mm] –<br>dependiendo del tamaño de la etiqueta |
| E/c                          | Final de la edición de las variables                                                 |
| \02Ennnn\c                   | Imprime nnnn etiqueta                                                                |
| <b>\02G</b> \c               | Extremo de la etiqueta                                                               |

- Vista de ejemplo de la impresión para la etiqueta como anteriormente

| 18/11/02 |            | Detawienia  | 13:46:42  |
|----------|------------|-------------|-----------|
| P6+10    | Edycja wyd | . ******    | 🖛 funkcja |
| 11       | Tekst 1    | 102L1 c     | r E       |
| 12       | Tekst 2    | tyklet      | a 0       |
| 13       | Tekst 3    | 1\ c X\ c   | 10        |
| 14       | Tekst 4    | 2 U 0 1 %N  | 1 0       |
| 15       | Tekst 5    | 102002      | %d        |
| 16       | Tekst 6    | 1 61 0 2 0  | 03        |
| 17       | Tekst 7    | %t \ c \ 0  | 21        |
| 18       | Tekst ö    | 350\cE      | 1 C       |
| 19       | Tekst 9    | 102E00      | 0 3       |
| 20       | Tekst 10   | 1 c \ 0 2 G | i c       |

Imagen . 64. El diseño de etiqueta guardado en menú de fábrica.

 Después de introducir los datos de impresión especial hay que establecer otros parámetros de la impresión como:

| Numero de impresión<br>Impresión 1 inicio<br>Impresión 1 stop | – 1<br>– 1<br>– 10 |    |          |
|---------------------------------------------------------------|--------------------|----|----------|
| 18/11/02                                                      | Ustawienia         | 10 | 5:46-42  |
| P6+01+ Numer                                                  | wydr.              | 1  | wydruk 1 |
| 02 Wydr. 1                                                    | start              | 1  |          |
| 03 Wydr. 1                                                    | stop               | 10 |          |
| 04 Wydr. 2                                                    | start              | 1  |          |
| 05 Wydr. 2                                                    | stop               | 1  |          |
| 06 Wydr. S                                                    | start              | 1  |          |

 Después de colocar los parametros de la impresión vuelve al mode de trabajo con procedimiento de guardar los cambios de los ajustes del menú.

Después de realizar estas actividades,hay que conectar la balanza a la impresora de etiquetas con un cable(diagrama de cable en el manual de usuario). Compruebe los parámetros de transmisión de balanza y de la impresora. Debe ser el mismo. Colocar en el platillo la carga y después de estabilización de la indicación pulsar del botón PRINT en la balanza.Para la impresora estará enviado la impresión según el diseño guardado y se imprimirá 3 piezas de etiquetas compatibles con el diseño.

#### Vista de etiquetas :

| 09:14:56 | i    |  |
|----------|------|--|
|          |      |  |
| Masa ne  | tto: |  |
| 145.34[5 | il a |  |
|          |      |  |
| 27/10/10 | 005  |  |
| Podpis:  |      |  |

Imagen. 66. Vista de la etiqueta imprimida

# TABELA 2

Zmienne niezależnie od modu pracy

| Variable | Número de signo de la<br>variable | Descripcion de variable                                                                                                    |
|----------|-----------------------------------|----------------------------------------------------------------------------------------------------|
| %%       | 1                                 | Wydruk pojedynczego znaku "%"                                                                                                    |
| %N       | 16 o 18 *                         | La masa neto actual de la unidad básica                                                                                                    |
| %d       | 10                                | Fecha actual                                                                                                    |
| %t       | 8 (para la versión24<br>horas)    | Hora actual                                                                                                    |
| %i       | 8                                 | Numero de balanza                                                                                                    |
| %R       | 8                                 | Numero del programa                                                                                                    |
| %P       | 8                                 | Numero del proyecto                                                                                                    |
| %U       | 8                                 | Numero del usuario                                                                                                    |
| %F       | X **                              | Nombre de la función actual – modo del<br>trabajo                                                                                                    |
| %C       | 25                                | Fecha y hora de la calibración ultima                                                                                                    |
| %K       | X **                              | Tipo de la calibración ultima                                                                                                    |
| %I       | 16 o 18 *                         | Desviaciones de la calibración ultima                                                                                                    |
| %1       | 6                                 | Codigo 1                                                                                                    |
| %2       | 6                                 | Codigo 2                                                                                                    |
| %3       | 6                                 | Codigo 3                                                                                                    |
| %4       | 6                                 | Codigo 4                                                                                                    |
| %5       | 6                                 | Codigo 5                                                                                                    |
| %6       | 6                                 | Codigo 6                                                                                                    |
| %∨       | 16 o 18 *                         | La masa actual en la unidad. El valor<br>asociado con los datos del modo de trabajo<br>por ejemplo. Numero de pieza para el<br>modo de calculo de piezas o desviación de<br>la masa final en % para modo de<br>desviaciones. |

\* dependiendo de si es establecido del marcador de la cifra y el parámetro de impresión a PC/impresora.
\*\* dependiendo de la longitud del nombre

# TABLA 3

Variable dependientes del modo del trabajo actual utilizado

| Variable | Numero del<br>signo | Descripción              | Modo en que variable es activa |
|----------|---------------------|--------------------------|--------------------------------|
| %W       | 16 o 18 *           | Masa de 1 pieza          | CALCULO DE PIEZAS              |
| %Н       | 16 o 18 *           | Umbral superior          | CONTROLADOR DE PESO            |
| %L       | 16 o 18 *           | Umbral inferior          |                                |
| %Z       | 16 o 18 *           | Masa final               | DOSIFICACIÓN                   |
| %В       | 16 o 18 *           | Masa de referencia       | DESVIACIONES                   |
| %A       | 14                  | Filtro                   | PESAJE DE LOS ANIMALES         |
| %b       | 14                  | Umbral                   |                                |
| %i       | 14                  | Liquido                  | MEDIDA DE LA DENSIDAD          |
| %р       | 14                  | Procedimiento            |                                |
| %с       | 14                  | Temperatura              |                                |
| %a       | 16                  | Densidad de líquido      |                                |
| %v       | 16                  | El volumen del<br>émbolo |                                |

## TABLA 4

Las variables estadísticas que ocurren en todos los modos excepto el pesaje básico

| Variable | Numero del<br>signo | Descripción de variable                      |  |
|----------|---------------------|----------------------------------------------|--|
| %n       | 7                   | Numero de medida                             |  |
| %x       | 16                  | Valor medio                                  |  |
| %S       | 16                  | Suma                                         |  |
| %m       | 16                  | Valor mínimo                                 |  |
| %M       | 16                  | Valor máximo                                 |  |
| %D       | 16                  | La diferencia entre el valor máximo y mínimo |  |
| %s       | 16                  | Desviación estándar                          |  |
| %r       | 16                  | Coeficiente de variación                     |  |

\* dependiendo de si es establecido del marcador de la cifra y el parámetro de impresión a PC/impresora.

\*\* dependiendo de la longitud del nombre

### 22. COLABORACIÓN CON LA IMPRESORA DE RECIBOS EPSON

Para obtener los signos polacos en las impresiones hay que:

al principio de la impresión, cual está programado en la balanza, introducir la fórmula del cambio la pagina de codificación en CP 852

# esquema de grabación: 1B7412c

 programar el siguente parte de la impresion de acuerdo con un proyecto deseado teniendo en cuenta la siguiente relación para obtener caracteres polacos:

|        | ą   | ć   | ę   | ł   | ń   | Ó   | Ś   | ź   | ż   |
|--------|-----|-----|-----|-----|-----|-----|-----|-----|-----|
| CP 852 | \A5 | \86 | \A9 | \88 | \E4 | \A2 | \98 | ∖AB | \BE |

|        | Ą   | Ć   | Ę   | Ł   | Ń   | Ó   | Ś   | Ź   | Ż   |
|--------|-----|-----|-----|-----|-----|-----|-----|-----|-----|
| CP 852 | \A4 | \8F | \A8 | \9D | \E3 | \E0 | \97 | \8D | \BD |

(en vez de signos polacos hay que introducir sus código equivalentes)

Si depeués de terminar la impresión del papel se debe cortar, hay que para la impresión deseñada al final introducir inscripción:

#### \1D\56\41\08\C

#### Esquema del conducto

BALANZA – IMPRESORA Citizen , BALANZA – IMPRESORA Epson

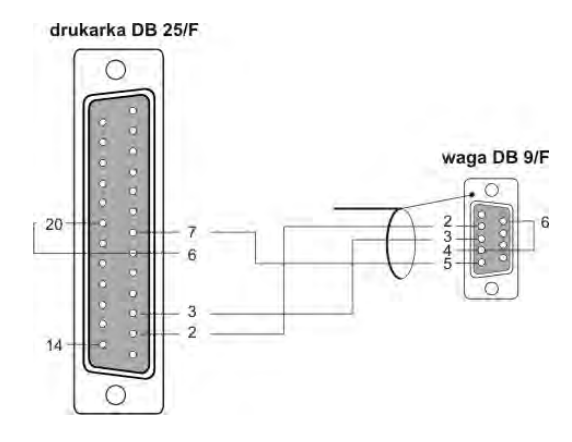

Imagen 67. Esquema del conducto balanza – impresora Citizen

# 23. PESAJE DE LAS CARGAS DEBAJO LA BALANZA

Como estandar la balanza PS/X tienen la posibilidad de pesar cargas suspendidos. En caso de utilizar esta opcion hay que :

- 1. Quitar el tapón de plastico colocado en la base de la balanza,
- 2. en el agujero es visible suspensión. Que está permanentemente instalado por el fabricante en construción de la balanza,
- 3. en el agujero de suspensión colgar el gancho adecuado para colgar de la carga (gancho no equipamiento de fábrica de balanza),
- 4. masa del gancho tarar a la memoria de la balanza
- 5. hacer el pesaje de la carga suspendida de un gancho.

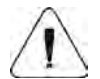

1. La suspensión no se debe rotar, girar o manipular de cualquer manera Esto causa deterioro del mecanismo de balanza.

2. Masa de todos los elementos suspendidos intermedios por ejemplo ptalillo, tirante etc. hay que poner a cero pulsando el botón **TARE**.

# 24. CONEXIÓN DE BOTONES ADICIONALES

Conexión de los botones externos adicionales que permiten el proceso de taraje de la balanza o impresión de los resultados de medida, sin tocar el teclado de balanza, se realiza a través de un múltiple especial conectado al empalme RS232 conducto de conexión.

Ademas de múltiple se puede conectar una impresora o ordenador. Los elementos de conexión no son en el equipamiento estándar de la balanza.

# 25. COMUNICADOS ORDENADOR – BALANZA

| Función<br>Orden | RESET INTERFAZ<br>R CR LF (poner a cero los ordenes realizados actualmente ,restablacer<br>las configuraciónes de fábrica)                                          |
|------------------|----------------------------------------------------------------------------------------------------|
| Función<br>Orden | ORDENES DE ENVÍO DE BALANZA TODOS LOS ORDENES IMPLEMENTADOS PC CR LF (enviará las informaciones sobre todos los ordenes implementados en el programa de la balanza) |
| Función<br>Orden | ENVIA EL RESULTADO EN LA UNIDAD BÁSICA<br>S CR LF (enviará el resultado en la unidad basica, después de logrado la<br>estabilidad de la balanza )                   |
| Función<br>Orden | ENVIA EL RESULTADO INMEDIATAMENTE EN LA UNIDAD BÁSICA<br>SI CR LF                                                                                                   |
| Funcion<br>Orden | ENVIA EL RESULTADO EN LA UNIDAD ACTUAL USADA<br>SU CR LF (enviará el resultado en la unidad actual después de logrado la<br>estabilidad)                            |

| Funcion          | ENVIAR EL RESULTADO INMEDIATAMENTE EN LA UNIDAD ACTUAL<br>USADA                                                             |
|------------------|----------------------------------------------------------------------------------------------------|
| Orden            | SULCR LF                                                                                                    |
| Funcion          | PONER A CERO DE LA BALANZA                                                                                                  |
| Orden            | Z CR LF (poner a cero la balanza después de la estabilidad)                                                                 |
| Función          | PONER A CERO DE LA BALANZA INMEDIATAMENTE                                                                                   |
| Orden            | ZI CR LF                                                                                                    |
| Función          | EL PROCESO DEL TARAJE CUANDO ESTABLE                                                                                        |
| Orden            | T CR LF                                                                                                    |
| Funcion          | EL PROCESO DEL TARAJE INMEDIATAMENTE                                                                                        |
| Orden            | TI CR LF                                                                                                    |
| Funcion          | APAGAR LA TRANSMISIÓN DE CONTINUO EN LA UNIDAD BÁSICA                                                                       |
| Orden            | C0 CR LF                                                                                                    |
| Funcion          | INICIAR LA TRANSMISIÓN DE CONTINUO EN LA UNIDAD BÁSICA                                                                      |
| Orden            | C1 CR LF                                                                                                    |
| Funcion          | APAGAR LA TRANSMISIÓN DE CONTINUO EN LA UNIDAD ACTUAL                                                                       |
| Orden            | CU0 CR LF                                                                                                    |
| Funcion          | INICIAR LA TRANSMISIÓN DE CONTINUO EN LA UNIDAD ACTUAL                                                                      |
| Orden            | CU1 CR LF                                                                                                    |
| Funcion          | INTRIDUCE EL NUMERO DE BALANZA                                                                                              |
| Orden            | NB CR LF                                                                                                    |
| Funcion          | INTRODUCE RANGO DE BALANZA                                                                                                  |
| Orden            | FS CR LF                                                                                                    |
| Funcion          | INTRODUCE VERSION DEL PROGRAMA                                                                                              |
| Orden            | RV CR LF                                                                                                    |
| Funcion<br>Orden | INTRODUCE O CAMBIA LA FECHA EN LA BALANZA<br>PD CR LF (enviará por la balanza la fecha puesta o el cambio de esta<br>fecha) |
| Funcion          | INTRODUCE O CAMBIA LA HORA EN LA BALANZA                                                                                    |
| Orden            | PD CR LF (enviará por la balanza la hora puesta o cambiar de esta hora)                                                     |
| Funcion          | INTRODUCE EL MODO DEL TARBAJO ACTUAL                                                                                        |
| Orden            | PM CR LF                                                                                                    |
| Funcion          | ENVIA SETUP                                                                                                    |
| Orden            | PS CR LF (enviará todo setupu de balanza – impresión de los parametros)                                                     |
| Funcion          | SEÑAL ACÚSTICA – "BEEP "                                                                                                    |

| Orden            | B CR LF (comienza una señal acústica en balanza)                                                                                           |
|------------------|----------------------------------------------------------------------------------------------------|
| Funcion          | ENVIA EL ÚLTIMO CÓDIGO DE ERROR                                                                                                    |
| Orden            | ER CR LF (enviará el último código de error que ocurren en el peso)                                                                        |
| Funcion          | PRESENTA STRING-CADENA DE CARÁCTER                                                                                                    |
| Orden            | DS CR LF (mostrará en la pantalla cadena de caracteres)                                                                                    |
| Funcion<br>Orden | BORRA STRING-CADENA DE CARACTER<br>CS CR LF (borrará STRING y restablecimiento del estado de la pantalla de<br>prespicaz)                  |
| Funcion<br>Orden | MOSTRAR ENCABEZAMIENTO<br>DH CR LF (mostrará en el encabezamiento " Gráfico de barras superior" de<br>la pantalla de cadena de caracteres) |
| Funcion<br>Orden | BORRAR ENCABEZAMIENTO<br>CH CR LF (borrará inscripción en el encabezamiento "<br>Gráfico de barras superior ")                             |
| Funcion<br>Orden | MOSTRAR PIE DE PAGINA<br>DF CR LF (mostrará en la parte, Gráfico de barras inferior "de la pantalla<br>cadena de caracteres)               |
| Funcion          | BORRAR PIE DE PAGINA                                                                                                    |
| Orden            | CF CR LF ( borrará inscripción en la parte "gráfico de barras inferior")                                                                   |
| Funcion          | REALICE LA CALIBRACIÓN INTERNA                                                                                                    |
| Orden            | CL CR LF                                                                                                    |
| Funcion          | BLOQUEO DEL TECLADO                                                                                                    |
| Orden            | KL CR LF                                                                                                    |
| Funcion          | DESBLQUEAR DEL TECLADO                                                                                                    |
| Orden            | KU CR LF                                                                                                    |
| Funcion          | APAGAR "ECO" DEL TECLADO                                                                                                    |
| Orden            | E0 CR LF (desactivar el envio de los códigos de presion las teclas)                                                                        |
| Funcion          | INICIAR "ECO" DEL TECLADO                                                                                                    |
| Orden            | E1 CR LF                                                                                                    |
| Funcion          | APAGAR LA BALANZA                                                                                                    |
| Orden            | O0 CR LF (jak użycie ON/OFF)                                                                                                    |
| Funcion          | APAGAR LA BALANZA                                                                                                    |
| Orden            | O1 CR LF (como ON/OFF)                                                                                                    |
| Funcion          | APAGAR AUTOCERO                                                                                                    |
| Orden            | A0 CR LF                                                                                                    |

Funcion INICIAR AUTOCERO

Orden A1 CR LF

Enviar a la balanza el mensaje que no esta en la lista o con un error y terminado CR LF se devuelve el mensaje en el formato E S CR LF. Los espacios dados en los formatos hay que omitir, se han incluido sólo para mejorar la legibilidad.

## 26. COMUNICADOS SOBRE ERRORES

| Comunicados                       | Numero<br>del error | Descripción del error                                                                                                    |
|-----------------------------------|---------------------|----------------------------------------------------------------------------------------------------|
| Error de suma de control          | 1.1                 | El error asociado con la transmisión de<br>datos                                                                                                    |
| Error A/D"                        | 1.2                 | El error del transductor                                                                                                    |
| Pasar del rango "                 | 2.1                 | Pasar el rango máximo de la medida de la balanza.                                                                                                    |
| Pasar del rango "                 | 2.2                 | Pasar el rango maximo de la medida de balanza.                                                                                                    |
| A/D Null"                         | 2.3                 | Falta división del transductor                                                                                                    |
| A/D Full"                         | 2.4                 | Pasar el rango máximo del valor de<br>division del transductor                                                                                                    |
| Taraje/cero ,fuera del rango<br>" | 2.5                 | Pasar el rango admisible del valor del rango<br>de puesta a cero o taraje                                                                                                    |
| Tara,fuera del rango "            | 2.6                 | Pasar el rango admisible del valor del rango del taraje para balanza                                                                                                    |
| "Cero fuera del rango "           | 2.7                 | Pasar el rango de puesta a cero para<br>balanza                                                                                                    |
| "El resultado > 4% Máximo"        | 2.8                 | La masa de inicio de balanza demasiada<br>(poner en marcha de la balanza con la carga<br>en el platillo)                                                                        |
| "El resultado > 1% Máximo"        | 2.9                 | La diferencia entre la masa de pesa de<br>calibración, actual medida,con la masa de<br>pesa de la calibración, guardada en la<br>memoria de balanza mayor que(diferencia<br>1%) |
| "Pieza< 1 Div"                    | 2.10                | El valor de la masa del detalle singular en<br>función de calculo de piezas menos que el<br>valor de la division de lectura.                                                    |
| Pieza < 10 Div"                   | 2.11                | El valor de la masa situado en el platillo<br>junto a la determinacion la masa del detalle<br>singular en la función de calculo de piezas<br>menos que 10 divisiones de lectura |
| Ref < 1000 Div"                   | 2.12                | El valor de la masa de referencia en función<br>de las desviaciones por debajo de 1000<br>divisiones de lectura                                                                 |
| Fuera del rango"                  | 3.1                 | el valor del parametro fuera de rango                                                                                                    |
| Valor incorecto "                 | 3.2                 | Valor del parametro inaceptable                                                                                                    |
| Bloqueado - DRH"                  | 3.3                 | Cambio del parámetro inaceptable (la función activa DRH en el menú de la fábrica)                                                                                               |

| " Bloqueado " 3.5 | Cambio del parámetro inaceptable (funcion<br>no disponible o no activada por ejemplo.<br>Calibracion interna para las balanzas solo<br>con la calibracion externa,selección de la<br>unidad TEAL, que no es activada ) |
|-------------------|----------------------------------------------------------------------------------------------------|
|-------------------|----------------------------------------------------------------------------------------------------|

| error sobreescrito "            | 4.1 |                                                                                  |
|---------------------------------|-----|----------------------------------------------------------------------------------|
| error de la paridad "           | 4.2 | Los errores asociados con la transmisión de datos a una impresora o un ordenador |
| error del marco "               | 4.3 |                                                                                  |
| Transmisión suspendida<br>CTS"  | 4.4 |                                                                                  |
| Transmisión suspendida<br>XOFF" | 4.5 |                                                                                  |
| fecha incorecta "               | 5.1 | El valor incorecto de la balanza                                                 |
| tiempo excedido"                |     | Excedido el tiempo permitido por el                                              |
|                                 | 6.1 | programa para realizar una operación (por                                        |
|                                 |     | ejemplo, puesta a cero)                                                          |

Numero de instruccion : LMI-37-07/04/13/ES

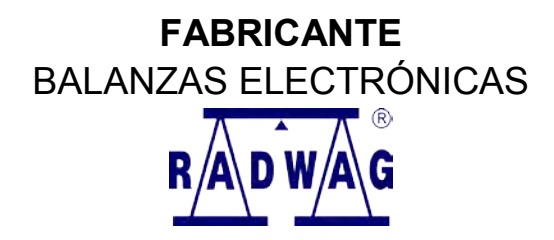

,,RADWAG" 26 – 600 Radom, calle. Bracka 28

Centrala tel. +48 48 38 48 800, tel./fax. + 48 48 385 00 10 Venta + 48 48 366 80 06 www.radwag.com

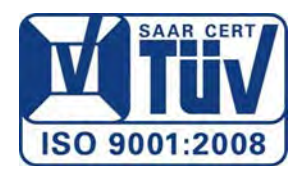